## Sony Ericsson W950i

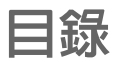

| 歡迎4                   | 便條 57        |
|-----------------------|--------------|
| 瞭解您的手機5               | 工作 57        |
| 電話                    | 計算器 58       |
| 信息功能 30               | 轉換器 58       |
| Web                   | 時間 59        |
| Walkman®              | 倒數計時器 59     |
| 通訊錄41                 | 計時器 59       |
| RSS feeds             | 管理檔案和應用程式 60 |
| PlayNow <sup>TM</sup> | PC Suite     |
| 圖片庫和圖片編輯器 47          | 連接到其他裝置 63   |
| FM 收音機 50             | 同步與備份 65     |
| 影片播放器 53              | 設定互聯網、       |
| 連線媒體54                | 電子郵件和 MMS 68 |
| MusicDJ <sup>TM</sup> | 控制台 70       |
| 錄音器 55                | 疑難排解 84      |
| 遊戲                    | 安全及有效使用指引 85 |
| 行事曆56                 | 技術數據 94      |
| 農曆                    | 索引 95        |

## W950i

## 目録 1

Sony EricssonW950i

#### 用戶指南

此用戶指南由 Sony Ericsson Mobile

Communications AB (索尼愛立信) 印製,不包括 任何保證。Sony Ericsson Mobile Communications AB (索尼愛立信) 有權利因印刷上之錯誤、目前 資源上之不確,或程式及/或設備上之改良,對 此用戶指南作出修改或改良而毋須另行通知。不 渦,該等更改將合併於此用戶指南之新版中。

©Sony Ericsson Mobile Communications AB, 2006 所有權利均予保留。

出版編號: ZH/LZT 162 080 R1A

Bluetooth 字標及標誌乃由 Bluetooth SIG, Inc. 所 擁有,而 Sony Ericsson 就任何該些標記的使用均 獲授予使用權。

Symbian 及所有 Symbian 標記與標誌均為 Symbian Limited 的商標。

TrackID™、PlayNow 和 MusicDJ 爲 Sony

Ericsson Mobile Communications AB 的商標或註 冊商標。

WALKMAN® 標記與標誌均為 Sony Corporation 的註冊商標。

Beatnik 為 Beatnik, Inc. 的商標。

Opera 為 Opera Software ASA 的商標或註冊 商標。

Adobe 和 Acrobat 均為 Adobe Systems

Incorporated 在美國及/或其他國家/地區的商標或 註冊商標。

Microsoft Outlook、Visual Basic、Windows 和 PowerPoint 為 Microsoft Corporation 在美國及/ 或其他國家/地區的商標或註冊商標。

Apple 是 Apple Corporation, Inc. 的商標。

2

Lotus Notes 為 International Business Machines Corporation 在美國及/或其他國家/地區的商標。 此產品包含軟件版權 © Beatnik. Inc. 1996-2002。 Java 及所有以 Java 為基礎的商標及標誌乃由 Sun Microsystems, Inc. 在美國或其他國家/地區所擁有 的商標或註冊商標。Sun™ Java™ J2ME™ 用戶 授權合約。

 限制:軟件是Sun的機密版權資料,所有副本 的所有權均由Sun與/或其授權人保留。客戶不 應改裝、解編、反向組譯、解碼、抽取或還原工 程軟件。軟件的全部或部份不能作出租、轉讓或 轉授權。

- 2 出口條例: 軟件及包括技術數據均需遵守美國 出口管制法,句括美國出口行政法令及其關連規 定,亦可能雲遒守其他國家/地區的出口或入□ 想定。客戶必須嚴格遵守所有這些管制規定,並 確認有責任獲得出口、轉出口或進口軟件的授 權。軟件不可被下載,或出口或轉口(i)進入或 到古巴、伊拉克、伊朗、北韓、利比亞、蘇丹、 敘利亞當中之國家/地區或居所(該清單可能隨時 作修訂)或任何美國已禁渾貨物的國家/地區;或 (ii) 給列於美國財政部的特別指定國家/地區清單 中或美國商務部的禁制令列表中的任何人士。 3 限制性權利:美國政府使用、複製或公開本程 式,必須導循 DFARS 252.227-7013(c) (1) (ii) 與 FAR 52.227-19(c) (2) 中技術數據與電腦軟件條款 的限制性權利規定(若適用)。 本產品中軟件部分為 SyncML initiative Ltd. (1999-2002)版權所有C。所有權利均予保留。
- 軟件部分 © PacketVideo Corporation (USA) 1999, 2002。PacketVideo、pvPlayer 及 PacketVideo 標 誌均為 PacketVideo Corporation 的商標。所有權 利均予保留。

在此所提及的其它產品及公司名稱可能為其各自 擁有者的商標。

保留任何未在此明示授予的權利。

## W950i

註:Sony Ericsson 提醒用戶自行備份個人信息 資料。 所有圖片僅供功能說明參考,請以實物 為準。

註此用戶指南內其中某些服務,並非所有網絡 都會支援。這亦適用於GSM 國際緊急號碼112。 若您對個別服務是否可以使用存有疑問,請查詢 您的網絡服務商或服務供應商。

3

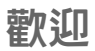

感謝您購買 Sony Ericsson W950i 3G Walkman® 手機。

在開始使用您的新手機之前,請先仔細閱 讀這些說明,以充分發揮手機最佳效能, 並享有更長的使用壽命。

此《用戶指南》中的*瞭解您的手機*章節提 供了手機主要功能、捷徑與一般資料的快 速總覽。

完整的用戶說明文件包含下列項目:

- 快速入門-要開始使用手機所需的 資料。
- 用戶指南 手機的總覽資料以及詳細的 設定資料。
- 手機的說明功能 您的手機具有內建說 明文字。在大部分應用程式中,都能在 更多目錄中找到說明。部分對話框,例 如涉及重要設定的地方,有特定說明可 以使用。對話框說明可以透過個別觸控 選項或更多目錄加以存取。
- 網頁指南 互聯網上最新最詳細的用戶 指南,網址為: <u>www.sonyericsson.com/</u> <u>support</u>。您可以從電腦或手機的瀏覽 器存取此網站。

 此圖標表示此功能會依網絡或網 絡營運商而有所不同。當您漫遊時,服務不一定可以於所有國家/ 地區使用。請與您的網絡營運商

聯絡,以取得相關資料。

## 4 歡迎

W950i

**瞭解您的手機** 

包裝盒内容

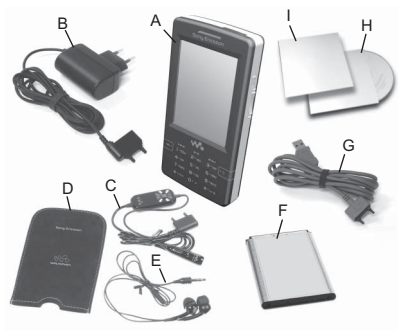

- A. 電話
- **B.** 充電器
- C. 可攜式免提裝置 (零件 1), 附遙控
- D. 可攜式免提裝置收藏袋
- E. 可攜式免提裝置 (零件 2)
- F. 電池
- **G.** USB 連接線
- H. 兩張 CD (Sony Ericsson PC Suite 和試用 應用程式)
- I. 文件包

如您的包裝盒內未包含上述所有項目, 請與經銷商聯絡。

## 註:使用手機之前,必須先裝入SIM 卡, 裝入電池並進行充電。每次插入與取出 SIM 卡之前,請先拔除充電器。

總覽

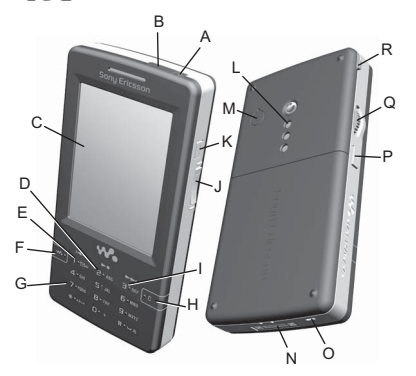

**胯解您的手機** 

5

- A. 開啓/關閉按鈕
- B. 紅外線接口
- **C.** 螢幕
- D. 播放控制 播放/停止鍵
- E. 播放控制
- F. Walkman® 鍵
- **G.** 鍵盤
- **H.** C 鍵
- I. 播放控制

## W950i

- J. 音量按鈕
- K. 播放/停止按鈕
- L. 喇叭
- M. 外接天線接頭
- N. 配件與充電器接頭
- **O.** 話筒
- P. 返回按鈕
- Q. 操控旋鈕
- **R.** 觸控筆

**提示** 您可以使用小型的螺絲起子將天線接 頭的膠蓋取下。

# 在開始使用手機之前

## SIM 卡

當您向網絡服務商註冊為用戶時,就會獲 得 SIM 卡。SIM 卡載有您的電話號碼、您 訂閱的服務以及您儲存到 SIM 卡的聯絡人 資料。

取出電池(如果已安裝電池)並將 SIM 卡 插入插槽。第一次啓動手機時,如果*輸入* PIN 對話框出現,請輸入 SIM 卡隨附的 PIN 碼。

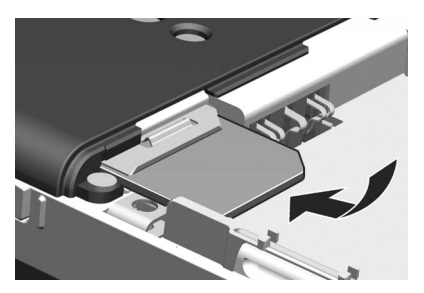

#### 移除 SIM 卡

要移除 SIM 卡,請將金屬蓋拉到底,然後 再推回金屬蓋。然後將 SIM 卡架上的 SIM 卡滑出。

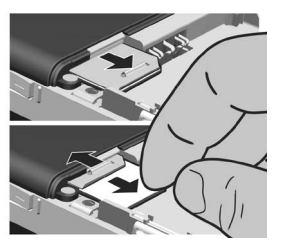

## 6 瞭解您的手機

W950i

## 電池

要開啓電池蓋,輕壓電池蓋上方,然後朝 下滑出手機機身。將電池(有標籤的一面 朝上)裝入,讓接頭彼此相對。關閉蓋子。

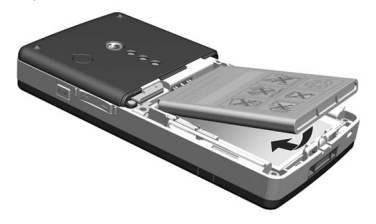

#### 電池充電

指標燈閃爍紅燈時或螢幕出現訊息時,必 須為電池充電。

確認已裝入電池,然後將充電器連接至手 機。將充電器接上電源。如果充電時手機 關閉,充電完畢後紅色指標燈會關閉。

## 注意事項

請小心保養手機,並依照以下建議進行:

- 請使用沾濕的布清潔螢幕。
- 只使用觸控筆或手指尖點選螢幕。
- 如需詳細注意事項,請參閱第88頁的 安全使用本產品,包括手機、電池、 充電器及其他配件的建議。

# 開啓和關閉手機

首次開機之前,請閱讀第85頁的安全及有 效使用指引。系統會提示您選擇語言。請 參閱第83頁的語言,瞭解選擇語言的詳細 資訊。

#### 一般操作

要開啓手機,按下手機頂部的開啓/關閉 按鈕。系統會提示您在*開機和飛航模式*之 間選擇。要進行一般操作,按下**開機。** 要關閉手機,按下開啓/關閉按鈕並選擇 **關機**,或者再按下開啓/關閉按鈕一次。

## 飛航模式

如果您選擇**飛航模式**,手機的無線電功能 會關閉。您仍然可以使用個人助理應用 程式,而不用無線設備的應用程式也可 以使用。

飛航模式適用於不可使用手機的環境, 例如醫院和航機。請參閱第77頁的*飛航 模式*。

#### W950i

## 瞭解您的手機 7

## 匯入聯絡人

您可以使用下列方法匯入聯絡人資料:

- 複製 SIM 卡上所儲存的聯絡人。請參 閱第 43 頁的將資料複製到 SIM 卡以及 自 SIM 卡複製資料。
- 使用同步功能從電腦應用程式傳送聯絡人。請參閱第65頁的同步與備份。
- 例如,使用 Bluetooth™ 無線技術,自 另一支手機傳輸聯絡人。請參閱第 63 頁的,連接到其他裝置。

## 螢幕

螢幕為觸控式螢幕。您可以使用觸控筆或 指尖選擇項目。下圖列出了螢幕區域名稱 和目錄:

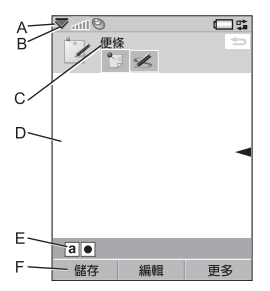

A. 狀態列,上面會顯示狀態圖標 B. 狀態列日錄

## 8 瞭解您的手機

- C. 應用程式標題列
- D. 應用程式區域
- E. 按鈕列
- F. 觸控選項列

## 瀏覽

要瀏覽目錄並選擇項目,您可以使用操控 旋鈕、返回按鈕、觸控筆、鍵盤方向鍵、 觸控選項或手指進行操作。

#### 操控旋鈕

旋轉操控旋鈕可以 將清單上下捲動、 調整音量或在 MMS 中移動位置。按操 控旋鈕可選取反白 顯示的項目。

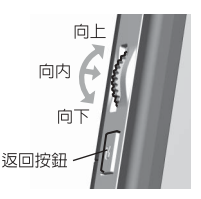

#### 返回按鈕

您可以使用手機旁邊的返回按鈕,用途 如下:

- 按下 返回前一個螢幕或目錄,或關閉 目前的對話框。
- 按住 回到待機檢視,或從待機檢視鎖 定/解除鎖定鍵盤。

#### 觸控筆

您可以使用觸控筆點選螢幕、瀏覽並選擇 項目,或平移多媒體圖片。

#### W950i

# 找出應用程式

## 待機檢視 🔊

待機檢視會在每次開機時顯示,同時也是 您開始執行各種工作的位置。沒有啓動任 何應用程式時,待機檢視也會出現。使用 捷徑可以直接使用最常用的應用程式。您 也可以選擇捷徑 5,移至主目錄中的所有 應用程式(請參閱第9頁的*主目錄*)。待機 功能於*快速入門*中有相關說明。

## 狀態列

W950i

狀態列會顯示表示目前設定和活動狀態的 圖標。請參閱第 12 頁的*狀態列圖標。* 選擇狀態列目錄 ▼,存取某些額外設定。

## 主目錄

在主目錄中,應用程式會依資料夾分類, 如下所示:

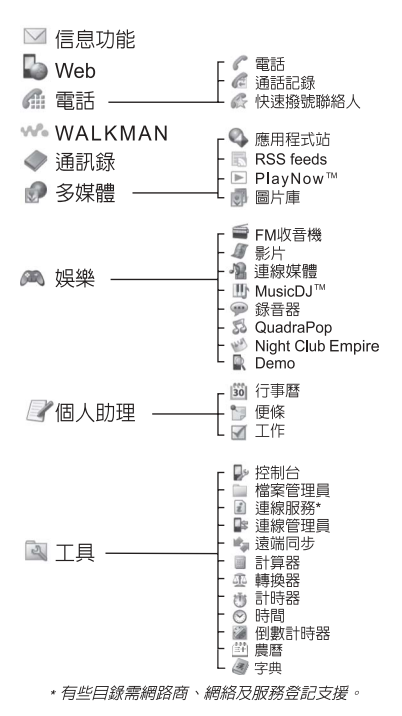

## 瞭解您的手機 9

# 使用應用程式

## 啓動應用程式

直接點選應用程式,或旋轉操控旋鈕將應 用程式反白顯示,然後按下操控旋鈕或選 擇**開啓**。

## 離開應用程式

有兩種方式可以離開應用程式:

- 選擇任一返回鍵,關閉應用程式,可儲 存所有數據。
- 不關閉應用程式,使用應用管理器切換 到另一應用程式,請參閱第10頁的應 用管理器。當您切換回原本的應用程式 時,會回到離開時的相同檢視畫面。

# 應用管理器

應用管理器可協助您在應用程式間切換。 經由應用管理器離開應用程式而非將該應 用程式關閉,稍後便可切換回原應用程 式,直接回到之前的檢視畫面。例如需要 在兩個應用程式間剪下貼上文字時便非常 有用。要開啓應用管理器,點選狀態列中 的 5章 或選擇 **更多> 應用管理器**。

從**最近**標簽上可以切換至最近使用的應用 程式,或選擇**主目錄**並開啓新應用程式。 要切換至清單中的應用程式,請點選或是 反白顯示後選擇**切換**。

## 10 瞭解您的手機

您可以使用**開容**標簽裡的一些進階功能。 此標簽有清單列出所有執行中以及已關閉 但是還保有記憶庫的應用程式。反白顯示 應用程式並選擇**結束**即可結束該應用程式 並釋放其使用的所有記憶庫。您可以從應 用管理器的目錄將應用程式清單依時間、 大小或名稱排序。

# 鍵盤功能

手機具有 12 鍵的字母與數字鍵盤,還有 Walkman® 鍵和 C 鍵 (取消鍵)。鍵盤有兩 種模式:

- 手機模式,供一般使用。
- Walkman®模式,於Walkman®播放器、收音機或影片播放器啓動時使用。符號會在前面亮起,顯示鍵盤頂端的三個鍵如何使用。

## 手機模式下的功能

- Walkman® 鍵 按下可於播放檢視中開啓 Walkman® 播放器。
- C C 鍵
  - 刪除單一字元。
  - 從通訊錄、行事曆、便條或 工作中刪除反白記錄。
  - 通話過程中,按住不放可將話 筒靜音。
  - 來電時將鈴聲靜音。

## W950i

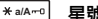

#### 旲詭鍵

- 在雷話號碼輪入由按下可輸入

   \* 字元。
- 在文字輸入中按下可切換不同 輸入類型(例如:Abc、abc、 ABC \ 123) •
- 在文字輸入中按住可切換智能 鍵般和手寫辨識。
- # ⊔ \$
  - 在電話號碼輸入中按下可 **輸入**#字元。
  - 在文字輸入中多按式輸入可拨 動杏看空格鍵、井號鍵、星號 **鍵和**捡行鍵。
  - 在文字輸入中按住不放可切換 輸入語言。
  - 結束 PIN 碼和安全密碼輸入。 •
  - 取得 SIM 卡記錄。 輸入記憶位 置號碼 (1-999) 再按下 #=>]。
- 0+

9 wxyz

- 數字鍵 輸入數字。
- 輸入相關字元或執行相關 功能。

#### **待機椧視山的功能**

1 🕬 1 鍵

- 按下\_可以切换到雷話號碼 驗入模式。 輸入的數字 「1」 和快速撥號聯絡人(如果已建 立) 會顯示在雷話號碼輸入檢 **旭**山。
- 按住 撥打語音信箱, 但電話 號碼必須已經儲存於**T具>控** 制台> 诵話設定 > 語音信箱。
- 2-9鍵 P ABC

T

- 按下 可以切換到電話號碼輪 9 wxyz 入模式。輸入的數字和快速撥 號聯絡人 (如果已建立) 會顯示 在雷話號碼輸入檢視中。
  - 按住不放 可以開啓涌訊錄 • 清單。
- 0+ 0 鍵
  - 按下 可以切換到電話號碼輪 入模式。 輸入的數字 「0」 會 顯示在電話號碼輸入檢視中。
  - 按住不放 可以將數字轉換 **⑤**+。
- ¥ a/A--0 星號鍵

按下 [\*a/Arro] 和 **鎖定鍵/解除鎖定**--可以銷定或解除銷定手機。

#### **瞭解您的手機** 11

This is the Internet version of the user's guide. © Print only for private use.

### W950i

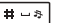

#### 井號鍵

- 按下 可以切換到電話號碼輸 入模式。
- 按住不放 可將手機切換為靜 音模式。

## Walkman® 模式中的功能

## 1№ 1鍵

按下可跳到上一首樂章。 按住可快速回捲。

2 ABC 2 鍵

按下可播放/停止播放器。

3 DEF 3 鍵

按下可跳到下一首樂章。 按住可快速向前。

# 狀態列圖標

您可以點選圖標,取得更多資料或開啓應 用程式。

圖標 功能

🥑 可使用 3G 功能

- □ 電池電量
- ✤ Bluetooth (藍芽) 已啓用
- 风 已連接 Bluetooth (藍芽) 耳機
- 選擇電話線路 (SIM 卡可以使用多 重線路服務時)
- 🔀 轉接所有來電通知

## 12 瞭解您的手機

| 圖標           | 功能                    |
|--------------|-----------------------|
|              | 電子郵件通知                |
| $\bigcirc$   | 飛航模式                  |
| ),           | 紅外線已啓動                |
| ٥            | 互聯網連線啓動<br>(傳送數據時會閃爍) |
| <b></b> 0    | 鍵盤鎖已啓動                |
| ц            | 未接來電通知                |
|              | MMS 通知                |
| X            | 話筒靜音                  |
| T₹           | 智能文字已啓動               |
| *            | 鈴聲音量設為靜音              |
| llīn         | 信號強度,可使用的封包數據服務       |
| \$           | 靜音模式                  |
| $\searrow$   | SMS 通知                |
| X            | SMS 已滿                |
| <b>⊈</b> €   | 免提通話已啓動               |
| $\mathbf{a}$ | 狀態列目錄                 |
| ţ,           | 應用管理器                 |
|              | Walkman® 播放器已啓動       |
| -00          | 語音信箱诵知                |

## W950i

This is the Internet version of the user's guide.  $\ensuremath{\mathbb{C}}$  Print only for private use.

# 連接隨附的配件

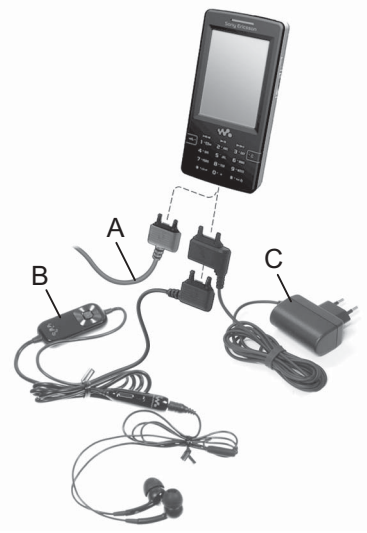

- A. 將 USB 連接線連接至手機底部 (例如連接至電腦)。
- B. 連接可攜式免提裝置的兩個零件。然後 將免提裝置或其他配件連接到手機底 部。手機若要充電,請將該裝置連接到 充電器底部。
- C. 將充電器連接至手機底部。

#### W950i

更新軟件

您的手機有更佳軟件版本時,可以使用 Sony Ericsson 更新服務網站 www.sonyericsson.com/support 更新手機。該網頁有進一步的指示,引導您 進行更新。

要執行更新,您需要一台電腦與互聯網連 線。您也必須安裝好 SonyEricsson PC Suite,並用 USB 連線連接手機與電腦。

註:因爲更新時會清除手機所有數據,請 在更新前爲手機做好完整備份,請參閱 第66頁的備份數據。

# 媒體記憶庫

手機內建 flash 媒體記憶庫可儲存檔案,主 要是用來儲存音樂檔案用。此記憶庫的運 作如同一般磁碟機。您可以在電腦上以存 取 USB 大量儲存裝置的方式來存取媒體記 憶庫,快速傳送檔案。

## 瞭解您的手機 13

一般功能

#### 發送方式

對許多應用程式來說,交換約會、通訊錄 或圖像等項目都是可行的。使用**更多**目錄 中的**發送方式**指令,在下列傳送選項之間 選擇:

- Bluetooth (藍芽)
- 電子郵件
- SMS
- MMS
- 紅外線

## 縮放

在多數處理圖片或文字的應用程式中,您 可以選擇**更多**目錄中的**縮放**選項。

### 手機的說明功能

您的手機具有內建說明文字。在大部分應 用程式中,都能在更多目錄中找到說明。 部分對話框,例如涉及重要設定的地方, 有特定說明可以使用。對話框說明可以透 過個別觸控選項或更多目錄加以存取。

#### 編排資料

#### 使用更多目錄中的資料夾目錄

在部分應用程式中您可以使用資料夾編排 聯絡人、工作記錄、便條記錄或 RSS feeds 等資料。

- 註:這些應用程式有各自的特定資料夾 組。在某一應用程式內建立的資料夾,在 其他應用程式內將不會看到。
- A. 更多目錄及其中的檢視資料來目錄選項。

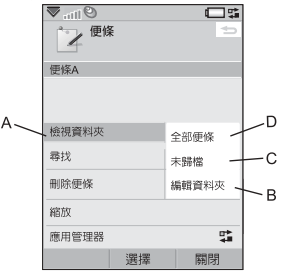

- B. 編輯資料來。選擇此選項可以重新命名、 刪除或新增資料夾。
- C. 未歸檔資料夾。每個約會皆有其預設資料夾,如果您未自行建立資料夾,項目會儲存於未歸償資料夾。
- D. 全部便條資料夾。選擇此選項會顯示所 有資料夾中的記錄。
  - 註:通訊錄的全部電話聯絡人資料夾不 會顯示 SIM 卡上的記錄。

要顯示特定資料夾中的記錄,從檢視資料夾 目錄中選擇該資料夾。

新記錄會建立在應用程式目前使用的資 料夾中。稍後您可以將記錄移至另一個 資料夾。

### 14 瞭解您的手機

#### W950i

#### 管理媒體檔案

您可以直接在對應的媒體應用程式中編排 媒體檔案。

#### 在檔案管理員管理檔案

使用檔案管理員,您可以處理手機記憶庫 與媒體記憶庫中的媒體內容與編排。請參 閱第60頁的檔案管理員。

# 文字輸入

您可以使用四種方式在手機中輸入文字:

- 智能鍵盤 以鍵盤為基礎的智能文字輸入。
   會顯示在狀態列。
- 手寫辨識 使用觸控筆直接在螢幕上寫
   字。 2 會顯示於狀態列。
- 螢幕鍵盤 可從狀態列 ### 啓動的虛擬 鍵盤。
- 多按式輸入法 標準多按式輸入法鍵盤
   輸入(必須啓用手寫辨識或螢幕鍵盤才可以使用)。

## 編輯文字

選擇**更多**可以存取複製、貼上和剪下文字 等編輯功能,或(如果適用的話)使用格式 化文字(大小、樣式及對齊)。

註:要存取複製或剪下功能,您必須先 反白顯示文字。要使用觸控筆反白顯示 文字,用觸控筆按住文字結尾處,稍待 片刻,然後將觸控筆拖過要複製或剪下 的文字。 按 **C** 鍵可刪除游標左側的字元或空格。 若按住按鍵不放,會一直刪除字元,直到 鬆開按鍵後才會停止刪除。

按下 (Ħ→>) 可以在游標右邊輸入字元空 格。輸入英文時,如果再次按下 (Ħ→>), 將選取預先編輯方塊 [■ # •→] 中的下一 字元。

按下 =-> 四次可換行。

#### 插入符號

有多種方法可使用鍵盤插入符號。

- 按下 1 ☎ 或 Ħ → 鍵 可在預先編輯 方塊中顯示其他符號。
- 選擇 *更多> 文字選項> 增加符號* 可開啓符
   號選表。使用操控旋鈕捲動表格,然後
   按下操控旋鈕選取符號。您也可以用觸
   控筆選擇符號。

## 文字選項

當您編輯英文文字時,請選擇**更多>文字 選頁**:

- 增加符號 啓動符號選表。
- 變更輸入模式 切換智能鍵盤和手寫 辨識。
- 變更大小寫 於 Aa (首字大寫,其 餘小寫)、
   (全小寫)、
   A (全大寫)
   和 [12] (僅數字)等選擇間轉換文字輸 入類型。狀態列中會顯示圖標,表示 選擇的輸入類型:

## 瞭解您的手機 15

#### W950i

註:可以按下 [\*alAre] 按鈕變更輸入 類型。

- 編輯字彙 串寫新字至您的個人字典。
- 我的字彙 檢視用戶字典,可以增加、 編輯、刪除字詞。
- 自動大寫 切換開啓或關閉自動首字母 大寫。
- 字彙建議 啓用/停用建議字清單。
   啓用後就適用於所有文字輸入法。
- 下一字彙建議 啓用/停用建議字清單。
   若已啓用,適用所有文字輸入法。
   選取智能鍵盤時您還可以選擇:
- 建議清單 切換開啓、關閉建議字 清單。

當您編輯中文字時,請選擇**更多>文字選項** 就能進行以下動作:

- 增加符號 啓動符號與標點符號表。
- 變更輸入模式 切換只限智能鍵盤及 手寫與鍵盤。
- 中文輸入法 於拼音(中文字元;拼音 輸入)、筆劃(中文字元;筆劃輸入)和 123(僅數字輸入)之間轉換文字輸入 類型。
- 已用字彙字典 啓用/停用常用字詞字 典。自動追蹤並記錄用戶常用字詞, 用戶在日後輸入文字時就會顯示這些 字詞。

- 下一字彙建議 啓用/停用下一字彙建 議清單。啓用後就適用於所有中文輸 入法。
  - 繁簡轉換-啓用/停用簡體中文/繁體中 文的轉換。自動將繁體中文轉換為簡體 中文。
- 我的字彙 檢視用戶字典,可以增加、 編輯、刪除字詞。

### 智能鍵盤

智能鍵盤只要按下單一鍵就能輸入與該鍵 相關的字母,藉以輸入數個字詞。使用以 鍵盤為基礎的智能文字輸入時,主要智能 建議字詞彙顯示在您輸入的位置,額外建 議內容則會顯示在螢幕最上方的預先編輯 方塊中。

使用智能鍵盤輸入字詞

- 1. 選擇**信息功能>建立新信息>SMS**。
- 如要書寫 tomorrow 一字,按下 B тw、
   Б ммо、 Б ммо、 Б ммо。 文字輸入時會 提出列有待選文字的建議清單。最常用 的字詞會在建議清單裡顯示並反白。
- 3. 如果想要其中一個顯示的字:
  - 按下選擇或向內按下操控旋鈕可接 受字詞。
     如果想要接受字詞並加入空格,請 按下 ¥->>

## 16 瞭解您的手機

#### W950i

捲動瀏覽額外的字(如果有):

 以操控旋鈕上下捲動,查看並反白 顯示其他建議字。按下 #--> 接受 字詞並加入空格。

如果未找到所要的字詞:

- 一選擇**更多>文字選項>編輯字彙**。
- 一使用多按式輸入法編輯字詞並選擇 完成和儲存,該字詞會增加至用戶 字典。下一次您輸入該字詞時,字 詞會顯示爲建議字。
- 4. 繼續書寫信息。
- 按下 1 ➡ 輸入句點。要輸入其他標 點符號,以操控旋鈕捲動就可檢視其他 符號。
- 提示 您也可以使用觸控筆,捲動查看並選 擇其他字詞。

使用只限智能鍵盤輸入中文

**註**:只限智能鍵盤的功能啓動時,就無法 透過手寫辨識在觸控螢幕上輸入文字。

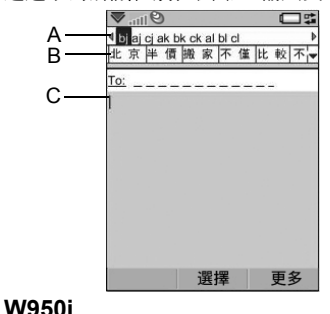

- A. 字根列:該區會顯示使用者使用拼音/ 筆劃輸入的字根。
- B. 待選列:該區會根據使用者的拼音/筆 劃輸入來顯示待選字。每列會有多個 中文待選字。
- C. 顯示區:該區會顯示字元。

W950i 具備輸入中文字的不同輸入法:

- 筆劃輸入法
- 拼音輸入法

#### 切換語言

按住 **#**-->> 選擇及迅速地切換到另一種 語言。

#### 在各中文輸入法間切換

在中文編輯模式中,您可以按下 (\*a/a---) 選擇及迅速地切換到另一種輸入法。

#### 切換輸入模式

按住 [\* a/A-ro] 選擇及迅速地切換到另一種輸入模式。

#### 拼音輸入法

按下包含所需拼音字母的鍵,手機會根據 國語的發音規則在螢幕作出不同的建議。

## 瞭解您的手機 17

以下是鍵盤上拼音字母的分佈圖。

| 數字鍵 | 拼音字母  |
|-----|-------|
| 2   | abc   |
| Ε   | def   |
| 4   | ghi   |
| 5   | jkl   |
| 6   | m n o |
| 7   | pqrs  |
| 8   | tuü   |
| 9   | wxyz  |

註:在鍵盤上,字母ü會以,代替。 例如要輸入「信息」

- 1. 按下 9 WXYZ、4 GHI、 5 MNO。
- 建議字清單中出現「xin」並反白顯示時,向內按下操控旋鈕接受該拼音。
- 待選列中的「信」反白顯示時,向內 按下操控旋鈕加以選擇。

4. 再次向內按下操控旋鈕選擇「息」。

提示 您也可以使用觸控筆,捲動查看並 選擇其他中文字詞。

#### 筆劃輸入法

中文字是由筆劃組成。中文字有 30 多種基本筆劃,歸納成 5 種基本筆劃種類。各種類分別由手機鍵盤上 [100]-5 JKL 其中一個按鍵代表。智慧鍵 [5 MNO] 是當您不清楚使用哪一筆劃時使用。

五個筆劃種類如下表所示:

| -   |    |              |    |       |
|-----|----|--------------|----|-------|
|     | 筆劃 | 基本           | 筆劃 |       |
| 數字鍵 | 類型 | 筆劃           | 名稱 | 例字    |
|     | -  | 1            | 横  | 王十在七天 |
|     |    | 1            | 提  | 海次找牡刁 |
| 2   |    | 1            | 豎  | 中上業門且 |
|     |    | 1            | 豎鉤 | 小水打子承 |
|     |    | 1            | 短豎 | 直真盾草  |
| E   | 1  | )            | 長撇 | 八旭丹風所 |
|     |    | -            | 直撇 | 香毛丘匕妥 |
|     |    | ,            | 短撇 | 而頁面貿殷 |
| 4   | `  | •            | 點  | 六州心性電 |
|     |    | $\mathbf{x}$ | 捺  | 人火又之木 |
|     |    | L            | 豎彎 | 西四酉酷酒 |
| 5   | 7  | L            | 豎折 | 山屯母互剝 |
|     |    | 2            | 撇折 | 台去公約能 |
|     |    | L            | 撇點 | 女好巡巢災 |
|     |    | ۲            | 豎提 | 衣以食收瓦 |
|     |    | Ľ            | 斜鉤 | 我或民成找 |

#### 18 瞭解您的手機

#### W950i

|     | 筆劃  | 基本  | 筆劃   |           |
|-----|-----|-----|------|-----------|
| 數字鍵 | 類型  | 筆劃  | 名稱   | 例字        |
|     |     | Ś   | 臥鉤   | 心必思忘      |
|     |     | J   | 豎彎鉤  | 已也毛孔見     |
|     |     | 5   | 豎折折鉤 | 張 號 費 夷 鄂 |
|     |     | ካ   | 豎折折  | 鼎 亞       |
|     |     |     | 横鉤   | 寫字皮通魚     |
|     |     | 7   | 橫折   | 口已戶書骨     |
|     |     | ]   | 橫折鉤  | 月方同永没     |
|     |     | 1   | 橫撇   | 又之發多社     |
|     |     | 3   | 橫折折撇 | 及圾廷建      |
|     |     | 3   | 橫撇彎鉤 | 阿隊陳那部     |
|     |     | 3   | 横折折鉤 | 乃奶盈鼐      |
|     |     | 3   | 橫折橫折 | 凸         |
|     |     | )   | 彎鉤   | 家狗豹逐逛     |
|     |     | て   | 橫折彎鉤 | 飛九風氣迅     |
|     |     | t   | 横折折  | 投船凹雋      |
| б   | ? ( | 智慧鍵 | )    |           |

例如要輸入「信息」

- 1. 輸入「ノ」、「 |」和「 、」。
- 待選列中的「信」反白顯示時,向內 按下操控旋鈕加以選擇。
- 再次向內按下操控旋鈕選擇「息」。
   提示您也可以使用觸控筆,捲動查看並 選擇其他中文字詞。

### 字彙建議和下一字彙建議

**字彙建辦**和**下一字彙建購**是可選用的智能文字功能,您可以針對輸入模式個別啓用或 停用此功能。主要建議字和下一字彙建議 如同智能鍵盤那樣,會顯示在您輸入的位置,額外建議內容則會顯示在螢幕最上方 的預先編輯方塊中。

至於手寫辨識、螢幕鍵盤和多按式輸入 法,建議字和下一字彙建議的功能可以 完美搭配使用。亦即透過上述其中一種 輸入法輸入文字時,可選擇所顯示的其 中一個建議字,或忽略建議字並如常繼 續輸入文字。

此外,如果您使用上述其中一種輸入法時 打錯字或拼錯字,並有啓用建議字功能, 預先編輯方塊也會建議相近的字詞,例如 您所選語言字典中相近的字詞,您先前輸 入過的字詞,或您曾經加入我的字彙個人 字典中的項目。

註:如果智能建議在您傳送或儲存文字時 顯示,不會傳送或儲存該字詞。

#### 手寫辨識

手寫設定

選擇**工具>控制台>裝圖>文字輸入>輸入模式** 來進行手寫設定。或者選擇>**更多>文字選 項>變更輸入模式**來進行手寫設定。

## 瞭解您的手機 19

#### W950i

#### 捷徑

- 11 單字元和多字元輸入的切換。 切換中/英文辨識。 前下。 J. J 12.1 **複**劃 。 」2→ 復原。 1 8 貼上。 🛆 顯示語言切換按鈕 (中/英)、單字元/ 多字元切垫按鈕、和符號按鈕。 成於中文輪入模式中。 處於英文輸入模式中。 符號清單。 隱藏毛寫丁旦列。 單字元輸入。 多字元輸入。 **計**: 在有點的一端開始每一筆劃。 多字辨識功能介紹 1. 英文:可以一次輸入一個英文字詞。在
- 1. 英文·可以《《駉八》 临英文于詞。在 小寫輸入區內也可以辨識大寫字母,例 如:輸入「hello」、「Hello」。
- 中文:可以一次輸入多個中文字, 例如:輸入「你好」。
- 數字:最多可以一次輸入多位的電話號 碼,例如:輸入「4008100000」。

楡ス中ケ

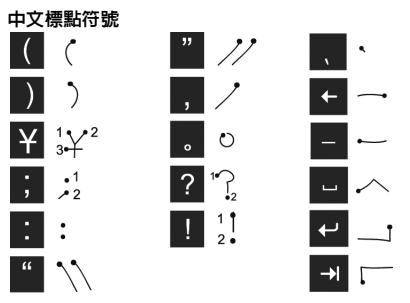

註:在有點的一端開始每一筆劃。

#### 中文字元

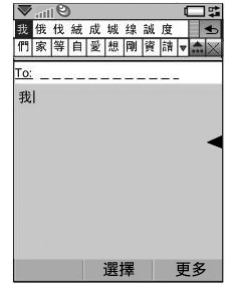

W950i

- 一數字寫在
   箭頭以上。
- 2. 在待選字區選擇字元。
- 3. 在相關區選擇相關字。

## 20 瞭解您的手機

**註**:按正確的筆劃順序書寫很重要,否則 可能寫不出所需的字元。

輸入英文字元

手寫辨識將觸控筆的筆劃轉換為字母、 數字或其他字元,並將這些字元顯示為 文字。

手寫辨識僅在輸入文本的地方是啓動的。

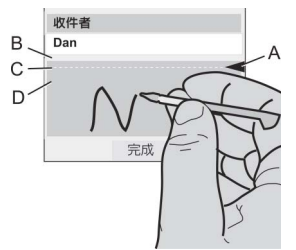

- A. 將文字模式畫面分割為上下兩部分的 箭頭。
- B. 在箭頭上方區域書寫數字和符號。
- C. 跨箭頭書寫大寫字母。
- D. 在箭頭下方區域書寫小寫字母和符號。 要選擇圖標或按鈕,請使用觸控筆 點觸。

註:大多數字母均可使用不同的筆劃樣式 進行書寫。詳細資料請參閱下面的圖表。 大小寫只由螢幕上的位置決定,而不在於 樣式。 字母

於箭頭下方書寫小寫字母,於箭頭所在的 行內書寫大寫字母。

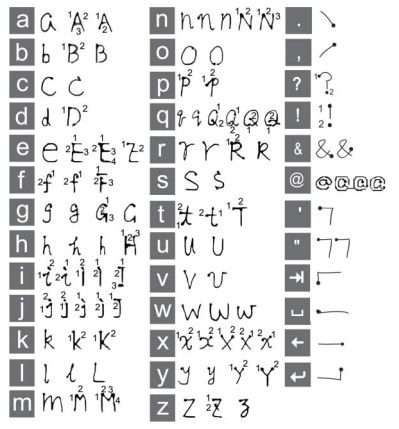

註:在有點的一端開始每一筆劃。

#### W950i

This is the Internet version of the user's guide. © Print only for private use.

## 瞭解您的手機 21

#### 音調符號字元

輸入音調符號字元時,一次輸入完後進行 辨識;字母和重音可在大寫或小寫字母區 域(箭頭以下或箭頭所在的行內)輸入。

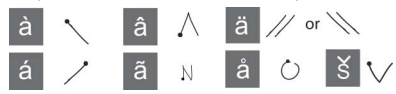

#### 延伸字元

英文延伸字元的輸入是以特定的 筆劃做爲開頭(//)。

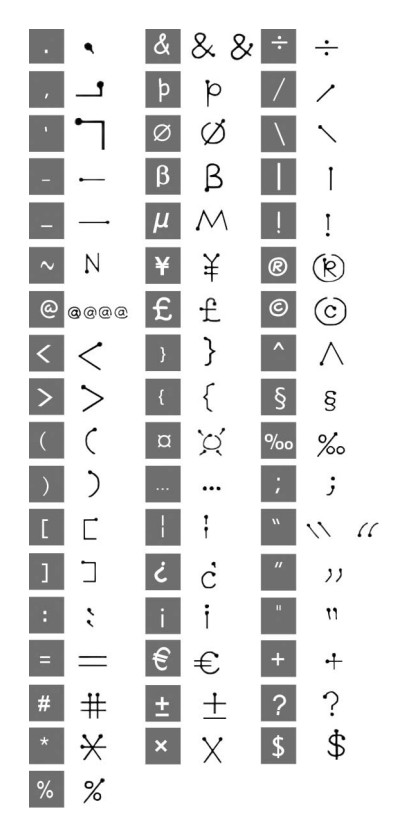

## 22 瞭解您的手機

#### W950i

## 輸入數字字元

在箭頭上方書寫數字。

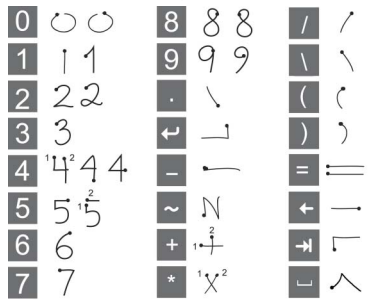

註:在有點的一端開始每一筆劃。 螢幕鍵盤

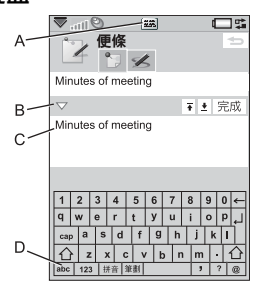

- A. 選取此圖標以開啓或關閉螢幕鍵盤。
- B. 下拉式目錄。選擇 ▼ 會顯示更多編輯 選項。

- C. 目前輸入欄位。點選箭頭或轉動操控旋 鈕來變更輸入欄位。
- D. 字元集。abc-英文字元,123-數字 和貨幣字元,拼音-拼音字元與符號, 筆劃一筆劃字元與符號。

輸入英數字元

- 1. 選取代表輸入類型的按鈕:
  - abc \_ 英文字元

123 - 數值字元

 點選鍵盤上的按鍵,文字會隨著點選的 動作同時顯示在文字區域中。

輸入中文字元

W950i提供兩種中文輸入法:#查拼音與 筆劃 筆劃。兩種方法都需要以兩個步驟來 建立一個字元。

- 選擇代表輸入法的按鈕:拼音或筆劃 (預設顯示爲拼音鍵盤)。
- 在字根區點選一或多個字根。選取的字 根就會顯示在組字區中,然後待選字區 隨即顯示一組可能的待選字。
- 在待選字區中點選需要的字。該字元 就會出現在文字區域中,而該字元的 聯想字元則會顯示在待選字區中。 如待選字太多而無法一次顯示完畢, 可使用下一個待選字 ▼與上一個待 選字 ▲ 按鈕來進行捲動。

## 瞭解您的手機 23

### W950i

拼音鍵盤

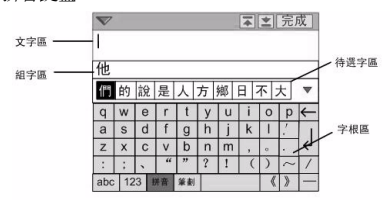

筆劃鍵盤

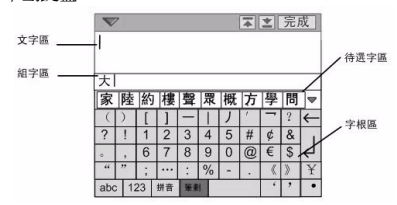

## 多按式輸入法

按下按鍵後,含有該按鍵相關字元的預先 編輯方塊就會顯示在狀態列區域中,例 如:[abcåāæàç2y] 或

.,-?!'@:;/()"1

註:要輸入數字,亦可以按住對應的數字 鍵不放。

多按式輸入法僅適用於使用英文字元時。

#### 選擇字詞

如果啓用了**字彙建議**及/或**下-字彙建議**,以 操控旋鈕上下捲動,查看並反白顯示其他 建議字。向內按下操控旋鈕接受字詞。您 也可以使用觸控筆,捲動查看並選擇其他 字詞。

按下 「返回」按鈕取消建議字預先編輯 方塊。

## 安全鎖

手機具有四項安全鎖,您可以從控制台設 定。請參閱第81頁的安全鎖。

#### 鍵盤鎖

您可以在待機檢視中按住手機旁邊的返 回按鈕不放,或選擇 [★٩٨-9]> 鎖定鎖 解除 鎖定,鎖定和解除鎖定鏈盤。另一個啓動 鍵盤鎖的方法是點選狀態列中的 ▼ 並選 擇 鎖定鍵。雖然鍵盤鎖啓用,但您仍可撥 打緊急電話。雖然鍵盤鎖啓動,但您仍 可使用音量按鈕和播放/停止鍵。

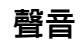

#### 調整音量

要調整音量,快速按一下音量按鈕上的+ 或-。每按一下,音量就會隨之調整。通 話過程中,可旋轉操控旋鈕調整音量。

使用 Bluetooth (藍芽) 耳機時,可使用音量 按鈕或耳機上的音量控制。

## 24 瞭解您的手機

#### W950i

### 靜音模式

在待機檢視中,按住 <u>±→</u> 不放,將手機 在一般和靜音模式間切換。您也可以選擇 **更多>開啓靜音**或點選狀態列的 ♥,選擇 **音量**並標記**靜音模式**。要從狀態列離開靜音 模式,點選 A 並取消標記**靜音模式**。

#### 選擇聲音

選擇**工員>控制台>裝置>響聲設定**可存取如 鈴聲、按鍵音以及等化器等設定,請參閱 第78頁的響聲設定。您也可以爲聯絡人 設定個別鈴聲,請參閱第43頁的管理聯 絡人。

### 傳送聲音

通話中或播放音訊時可以傳送聲音到連接 的配件,例如從喇叭傳送到 Bluetooth (藍 芽) 耳機。按下音量按鈕或選擇 令>**音量** 開啓音量對話框,然後選擇**更多> 傳送聲音**。 您可能無法在播放受版權保護的內容時傳 送聲音。

## 以 TrackID™ 識別音樂

手機附近若有人播放音樂,TrackID™可 找出曲名。在*錄音器*中選擇了*TrackID™*, 手機就會錄製一小段音樂樣本,並將該段 資料發送到伺服器。如果搜尋成功,您就 會在數秒後看到藝人姓名、歌曲名標題和 專輯名稱。 TrackID™ 是一項免費服務,但您的服務 供應商可能會收取數據傳輸費用。費用資 料請聯絡服務供應商。

註:在使用TrackID™之前,必須在手機 中設定您的互聯網帳戶,請參閱第68頁 的設定互聯網、電子郵件和MMS。

## 在手機間傳送數據

如果您是從舊手機升級,則可傳送數據 (如行事曆記錄和工作)到新手機。

換掉舊手機的同時保留數據

- 使用舊的 Sony Ericsson PC Suite,將您的 的 舒手機與相關電腦應用程式同步, 並複製其他所需檔案到電腦。
- 2. 解除安裝舊的 Sony Ericsson PC Suite 並將電腦重新開機。
- 3. 安裝新的 Sony Ericsson PC Suite。如 需詳細資料,請參閱第 62 頁的安裝 PC Suite。
- 4. 使用新的 Sony Ericsson PC Suite,將您的新手機與相關電腦應用程式同步, 並複製其他所需檔案到手機。如需詳細 資料,請參閱第65頁的同步與備份。

所有舊手機的數據都會發送到新的手 機中。

#### W950i

## 瞭解您的手機 25

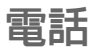

通話時可使用手機的其他功能,包括 Sony Ericsson 以外的應用程式。

## 撥打電話

您可以從許多應用程式(如通話記錄、通 訊錄和快速撥號聯絡人)撥打電話。本章 節主要說明電話應用程式的通話選項。

## 從電話應用程式撥打電話

選擇**電話>電話**並輸入所要的電話號碼。 選擇**撥打**。

### 自待機檢視撥打電話

沒有開啓應用程式時,您可以直接使用鍵 盤撥打電話。當您按下數字鍵時,電話應 用程式會自動啓動。輸入所要的電話號碼 並選擇**錄打**。

### 撥號相關功能

撥號時的功能包括:

- 删除字元 按下 C 可删除字元。
- 國際電話前置碼 按住 0+ 不放可 輸入國際電話前置碼。
- 顯示/隱藏 ID 選擇 更多目錄中的 協號
   並顯示/隱藏ID 選項,向對方隱藏或顯示
   您的號碼。您只能在輸入號碼後,撥出
   電話之前選擇此選項。

- 快速撥號-按下對應快速撥號聯絡人的 數字鍵,並選擇*錄打*,即可使用快速撥 號通話。
- 送出 DTMF 複頻音 按下鍵盤上的按 鍵(例如要致電銀行)。請參閱第 28 頁 的音頻服務之控制。
- 撥打語音信箱 按住 [15] 鍵不放以 存取語音信箱伺服器。要設定電話號 碼,請參閱第73頁的語音信箱。

## 其他撥打電話的方式

#### 使用語音控制撥打電話

語音控制選項讓您可使用語音來處理通 話。啓用聲控接聽功能後,您可以使用為 「接聽」與「忙線」錄製的話語來接聽來 電或送出忙音訊號。

用語音撥號,您可以講出聯絡人的姓名來 撥打電話。您需要先使用以下任何一種方 式啓動語音控制功能

- 講出「魔術語」(僅於手機連接耳機或 車用套件時支援)。請參閱第72頁的 語音控制。
- 按住耳機上的通話按鈕不放,或按下 Bluetooth (藍芽) 耳機按鈕。
- 於待機檢視中按住操控旋鈕不放(於手 機未連接裝置時亦支援)。

要撥打電話,等待提示音停止,然後說出 要致電之聯絡人的語音指令。請參閱第43 頁的*增加語音撥號指令*。

#### W950i

#### 26 電話

#### 撥打緊急電話

您可以使用以下方式撥打緊急電話:

- 使用鍵盤輸入緊急電話。按下操控旋鈕 或選擇*撥打*。
- 在更多目錄中選擇預先定義的緊急求救 號碼。按下操控旋鈕或選擇*像打。*

撥打緊急電話通常不需要插入 SIM 卡或 輸入 PIN 碼,詳細資料請聯絡您的網絡 服務商。

## 接聽電話

#### 處理來電

您可以使用多種方式處理來電:

- 接聽 選擇是或使用語音控制接聽。請 參閱第 72 頁的語音控制。
- 送出忙線音 按下 ☎ 或使用語音控制 拒絕通話。
- 用 SMS 拒絕 傳送 SMS 給來電者以拒絕通話。選擇 更多> 發送SMS。請參閱第 72 頁的 用 SMS 拒絕。
- 拒絕並建立提醒 選擇 否以拒絕通話並 選擇是否要建立提醒,於日後追蹤通 話。請參閱第 71 頁的 *拒接來電提醒*。

### 通話期間的選項

您可以在更多目錄中找到下列選項:

- *免提通話開啓*-於通話過程中傳送聲音
   至免提通話裝置。
- 增加通話-於通話時增加通話。
- 話筒靜音 接聽後中斷話筒連線。
- 顧示聯絡人 顯示通訊錄中的對應記 錄,或存取儲存於通訊錄中的DTMF 複頻音序列。
- 傳送聲音-傳送通話至 Bluetooth (藍芽)
   耳機或一般耳機,或傳送至免提通話裝置。請參閱第 72 頁的 免提裝置。
- *建立工作*-於工作應用程式中建立工作。
- **製作便條**-於便條應用程式中建立 便條。(通話數據會自動輸入)。

此外並提供下列觸控選項:

- **保留通話**-保留通話。
- 恢復通話-恢復保留的通話。

## 同時處理兩個或多個通話 🖻

您可以同時處理多個通話,方法如下:

- 將來電保留並開始新的通話,或接聽來電。
- 通話中開始會議通話。
- 選取電話會議中的通話者進行私人對
   話,並保留電話會議。
- 恢復保留的通話,或掛斷該通話。

## 電話 27

#### W950i

## 會議通話

當同時存在目前 通話與保留通話 可開始電話 會錄中的開始會 議通話,開始通 話者的數量上限 為五位。

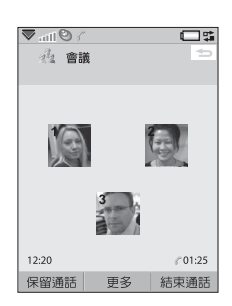

# 通話記錄

所有的通話都會記錄在**通話記錄**應用程式 中。您可於這裡找到通話資料,例如通 話類型、時間、日期、號碼和通話時間 長度。

您亦可以直接自這個應用程式撥打電話和 建立通話便條。

# 功能

## 設定快速撥號號碼

快速撥號號碼是縮寫號碼(數字鍵 1 聲· 至 ⑨wxz),讓您能從鍵盤致電給九位快速 撥號聯絡人。要設定快速撥號聯絡人,請 參閱第43頁的建立快速撥號聯絡人。

## 音頻服務之控制

您可使用手機進行電話銀行服務,或其他 使用 DTMF (雙音多頻)的複頻音服務。 您可以在通話時發送複頻音,方法如下:

- 於目前通話中按鍵盤的按鍵。
- 撥號時包括一個複頻音序列。
- 使用通訊錄記錄中儲存的數字序列。

請以 p開始 DTMF 複頻音序列並以空白結 束。要於複頻音序列插入 3 秒的暫停時 間,按住 \*\*\*\*\* 不放以使用 p字母。要讓 電話服務更容易使用,您可以將複頻音序 列儲存在通訊錄的欄位中。請參閱第 43 頁 的*增加DTMF 複頻音序列*。

## 電話卡

有兩種主要類型的電話卡:企業和商業電 話卡。有了企業電話卡,您就可以將手機 用做企業電話並存取特殊服務,因為您的 所有通話都會經過企業交換機。

商業電話卡可能是含有號碼資料的塑膠卡 片,或僅是透過互聯網提供的電話號碼。 您撥打的電話會經過電話卡伺服器,通常 可以讓您以較低的費用撥打國際電話。請 參閱第 70 頁的*電話卡*。

## 28 電話

#### W950i

# 其他功能

您也可以使用下列手機功能。這些功能會 在控制台章節有更詳細的相關說明:

- 接聽來電-設定來電者過濾器。
- **新增至通訊錄**-通話後新增聯絡人數據。
- **來電等候**-來電等候提示選項。
- 轉接電話 轉接電話。
- *免提裝置*-選擇如何以免提裝置接聽 來電。
- **用SMS**拒絕-自動發送 SMS 給被拒絕的 來電者。
- **限制通話**-設定漫遊和國際電話限制的 選項。
- *顯示或隱藏號碼*-對撥號方隱藏或顯示 號碼的選項。
- TTY 設定 可使用電傳打字機。
- 語音信箱-此爲您的「電話答錄機」。
- ALS 設定 您在 SIM 卡上可擁有兩個電話號碼,並採分別收費的方式(取決於網絡或網絡營運商)。
- **通話計費器**-記錄通話的費用(取決於網絡或網絡營運商)。

#### W950i

電話 29

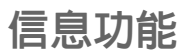

您可以建立、發送並接收各種不同類型的 信息:

- SMS (短信息服務) 是文字內容的 信息。
- MMS (多媒體信息服務)可含有 文字、圖片和音效。
- ☞ 電子郵件信息
- ✓ 無線傳輸信息是經由紅外線或 Bluetooth (藍芽) 無線技術接收的 檔案。

您也可以接收這些類型的信息:

- 自動設定檔案是用來設定互聯網、 電子郵件和 MMS 的檔案。
- ✓ 地區廣播信息是廣播給同一網絡區 域中所有用戶的文字信息,例如當 地的路況報導。圖
- ₩ap Push 信息會將特定互聯網內容 提供給您的手機瀏覽器。

# 在開始使用信息功能之前

在收發信息 (SMS 除外) 之前,您需要先行 設定必要帳戶。請參閱第 68 頁的 設定互聯 網、電子郵件和MMS以及第 80 頁的信息 設定中說明 SMS 和地區廣播設定的部分。 您也可以在控制台找到其他設定。

# 資料夾

不同類型的信息由不同帳戶處理。預設 的帳戶*信息*負責處理電子郵件以外的所 有信息。電子郵件信息是由您設定時建 立的電子郵件帳戶處理。每個帳戶都由 數個資料夾組成。您也可以建立自己的 本機資料夾。

下圖說明了「信息功能」中的主要檢視 畫面:

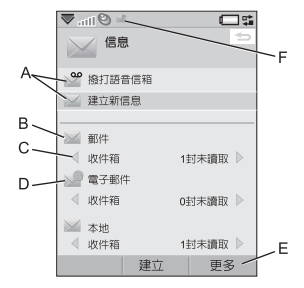

## 30 信息功能

#### W950i

- A. 語音信箱撥號和建立新信息的捷徑。
- B. 電子郵件以外所有信息類型的帳戶。
- C. 資料夾列。選擇箭頭圖標來變更資料 夾。選擇資料夾名稱,以開啓資料夾。
- D. 電子郵件帳戶。您可以建立的電子郵件 帳戶數目沒有限制。
- E. 選擇**更多**可以檢視目錄選項。
- F. 已收到新信息。

## SMS

信息最長可達 160 個字元。如撰寫的信 息較長,信息將分成兩則或多則獨立信 息(連續)發送,但接收時則會再行合併 成為一則信息。如將圖片、聲音及其他 項目加入信息內,則該信息將成為 EMS (畫音短信服務)。

您可以用 MMS 回覆 SMS。您也可以接收 傳遞報告,請參閱第 80 頁的 SMS。

## MMS

MMS 可以包含圖片、短片、動畫及聲音, 呈現方式與定時控制播放的投影片簡報相 同。您可以用 SMS 回覆。

如果信息的傳送或接收被中斷,便會稍後 再繼續傳送或接受,不會遺失資料。

## 建立與發送 MMS

如果您已開啓了信息帳戶,可以選擇建立 新信息>MMS,或新增>MMS。

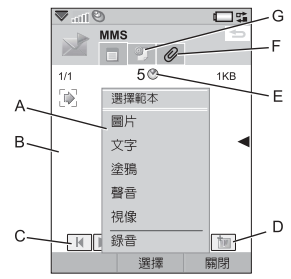

- A. 目錄選項。您可以選擇範本,或選擇要 增加到信息中的項目。(如果目錄未開 啓,選擇*増加。*)
- B. 記錄欄位 (位於詳細資料標簽)。在此建 立您的信息。
- **C.** 播放按鈕。
- D. 新增頁面圖標。選擇此圖標可以開啓新 頁面。選擇更多>信息版式以變更多頁 信息的配置方式。
- E.時間檢視圖標。選擇此圖標可以開啓檢 視,讓您調整何時顯示所選項目以及要 顯示多久。
- F. 附件圖標。選擇此圖標可以增加附件。 (此圖標僅於建立模式設為無限制或警告 時才可看到)。
- G. 地址標簽。選擇此標簽可輸入收件者和 其他詳細資料。

## 信息功能 31

#### W950i

您可以編輯增加的圖片。

完成時,選擇**更多>發送**。

### 收到的 MMS

選擇新信息。您第一次開啓信息時,信息 會自動播放。之後您必須使用播放按鈕來 播放。您可以轉寄和回覆 MMS。

## 電子郵件

您可以從每個電子郵件帳戶建立電子郵件 信息。

### 建立與發送電子郵件

選擇建立新信息>您的電子郵件帳戶,如果您已經開啓了電子郵件帳戶,則可以選擇新增。

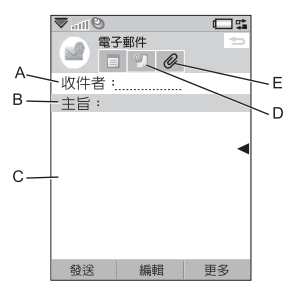

- A. 地址欄位。選擇此選項以輸入地址。
- B. 主旨欄位。選擇此選項以輸入信息 主旨。

- C. 記錄欄位 (位於詳細資料標簽)。在此處 寫入信息。
- D. 地址標簽。您可以在此輸入地址和其他 詳細資料,例如信息優先順序。
- E. 附件圖標。選擇此圖標可以增加附件。

完成時,選擇**發送**。

#### 接收電子郵件

電子郵件信息必須從互聯網或辦公室的電 子郵件伺服器收取。收取電子郵件可以使 用「更多」目錄的**接收發送**選項手動完 成,或是設定手機在特定時間自動檢查新 電子郵件。

您可以選擇不接收大型的信息,以及僅接 收標題。

要以 MHTML (MIME HTML)格式檢視 HTML 電子郵件信息的內容,選擇**更多>** 設定>顯示MHTML。要讓文字符合螢幕寬 度,選擇**更多>設定>永遠符合螢幕大小**。

#### 刪除電子郵件

您可以同時刪除本機及電子郵件伺服器上 的信息。當您於本機刪除信息時,信息內 容和附件會刪除,但標題會保留。您可以 稍後使用*提收發送*選項再次收取信息。當 您刪除伺服器的信息時,您手機和和伺服 器上的信息都會刪除。

## 32 信息功能

#### W950i

## 有關信息功能的更多資訊

以下說明一些常用的信息和電子郵件 功能。

### 接收與發送

要爲您的帳戶、預設信息帳戶和所有電子 郵件帳戶接收與發送信息,在主信息功能 檢視中選擇**更多>接收發送。**要從特定帳戶 (例如電子郵件帳戶)接收與發送信息,先 開啓帳戶,然後選擇**更多>接收發送**。

### 儲存聯絡人詳細資料

接收信息時,您可以儲存寄件者的詳細聯 絡資料。

#### 輸入多位收件者

建立信息且要發送給多位收件者時,於每 個地址間輸入逗號。您也可以加入通訊錄 的地址及地址清單。

#### 中斷互聯網連線

選擇狀態列上的連線圖標(例如 ●)。在連線管理員中,選擇您的連線,然後選關閉 續線。

## 電子郵件同步帳戶

您可以在手機中建立電子郵件信息,並讓 電腦運用這些帳戶發送信息。

## Push 電子郵件

您可以在手機上安裝 Push 電子郵件應用程 式。有了 Push 電子郵件功能,在您普通信 箱中收到的電子郵件信息會自動發送到您 的手機。

#### W950i

信息功能 33

# Web

手機內建的 Opera™ 8 瀏覽器是讓您進入 互聯網的門戶,它支援框架和

JavaScript<sup>TM</sup> °

您可以輕易切換縱向和橫向檢視,亦可以 自一般顯示切換為全螢幕顯示。瀏覽器可 讓網頁內容符合螢幕寬度。

您可以儲存網頁離線檢視。

您可以設定瀏覽器封鎖快顯視窗。

瀏覽器能提供安全的網站加密連結。當安 全連線建立時,瀏覽器視窗中的內容列會 顯示 🔒 圖標。

註:您必須在手機上設定互聯網帳戶,才 能使用Web應用程式存取互聯網,請參閱 第68頁的設定互聯網、電子郵件和MMS。 瀏覽器可以記憶您登入網站時使用的用戶 名稱和密碼組合,供下次登入時使用。

處理網百

選擇 主目錄 > Web 開啓瀏覽器。

如果沒有遠端設定網頁,會顯示 Sony Ericsson 主頁。

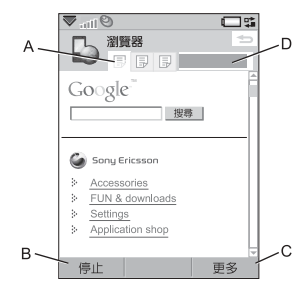

- A. 內容列會顯示網頁圖標。網頁停止載入時,圖標會改變。
  - 點選圖標可以切換頁面。
  - 一點選並按住圖標,可以顯示目前頁面的選項目錄。選擇關閉頁面以關 閉頁面。
- B. 選擇*新增*觸控選項,開啓網頁。返回及 停止會適時顯示。
- C. 選擇更多可以檢視目錄選項。
- D. 進度列,顯示載入進度。

#### 34 Web

#### W950i

導覽非常快捷簡單:

- 要使用捷徑存取目錄和導覽選項,按下 以下其中一個按鍵可以:
- 1월 開啓網頁。
- 2 ABC 開啓書簽清單。
- **3** DEF 關閉目前網頁。
- 4 GHI 移到主頁。
- **5 JKL** 切換載入及不載入的圖片。
- Бммо 切換一般和**全螢幕**顯示。
- 7PQRS 切換到下一頁。
- 8 ™ 開啓*組態*目錄。
- gwxyz 將目前網頁加入書簽。
- \*alArro **尋找**(於互聯網或於目前頁面)。
- **#**--\* 移到頁面頂端或底部。

**0+** *停止*或**重新載入**目前頁面。

- 選擇要瀏覽的連結或書簽。
- 點選並按住連結,開啓該連結類型的選項目錄。
  - 如果連結是連往 RSS feeds (請參閱 第 44 頁的 RSS feeds),會開啓 RSS feeds 讓您訂閱 Feed。
  - 使用操控旋鈕將頁面上下捲動。連結會 在您捲動時反白顯示。
  - 當您想要登入網站,且用戶名稱和密碼 欄位以黃色方塊反白顯示時,您可以選 擇 *量入*觸控選項,使用您先前儲存的用 戶名稱和密碼組合。
  - 在文本模式以外的模式中,您可以使用 觸控筆將頁面上下左右滑動。
  - 要變更縮放比例,選擇更多>縮放, 旋轉操控旋鈕,再選擇儲存。

#### 處理書簽

要開啓書簽清單,選擇**更多>書簽** 

([**ZABC**])。於清單中選取某個記錄可將其 開啓。

當清單中的書簽反白顯示時,您可以使用 書簽檢視內更多目錄中的選項刪除、編輯 書簽,或將書簽設爲永遠以新頁面開啓。 要將目前網頁加入書簽,選擇更多>目前頁 面>加入書簽([gww])。

#### W950i

#### Web 35

## 處理文字

要使用在網頁上選取文字的功能,選擇 **更多>股定**並標記選擇文本模式。在選取的 文字上,可以選擇**更多>編輯**來存取文字 編輯選項。

## 設定目錄

選擇**更多> 設定**可以找到處理網頁時需要變 更的選項。您可以切換開啓或關閉符合螢 幕、全螢幕和橫向等模式。您也可以選擇 文本模式。

## 檢視目錄

選擇 **更多> 檢視** 可以開啓清單檢視,處理 儲存的網頁、歷史記錄或下載內容。

下載完成時不會有通知。您可以返回合適 的清單檢視,查看下載狀況。選擇**更多>** 檢視>下載或安全下載可以返回。

## 設定瀏覽器

選擇**更多>設定>組態**(BTW)開啓對話框, 可以變更瀏覽器的組態設定。

於一般標簽上,您可以選擇:

- 瀏覽器建議網址時使用的清單中增加或 刪除首碼和尾碼。
- 啓用或停用 JavaScript。停用 JavaScript 能讓網頁載入較快,但某些網頁可能無 法正常運作。
- 啓用瀏覽器的快顯視窗封鎖功能。

#### 36 Web

於*顯示*標簽上,您可以選擇:

- 是否要載入並顯示圖片。如果不顯示圖 片,頁面會載入快些。您可以隨時變更 設定,只須按下「5 ис」。
- 啓用或停用動畫顯示。
- 啓用或停用外掛程式。

於*進階*標簽上,您可以選擇:

- 允許 Cookie。
- 設定快取處理。您可以選擇快取大小, 以及於每次中斷連線時清除快取。
- 設定瀏覽器在以不安全互聯網連線發送 表單前顯示警告對話框。
- 啓用以鍵盤按鍵做為WAP/html 存取鍵的功能。這樣將會停用以鍵盤按鍵做為目錄選項捷徑的功能。

## 刪除私人數據

選擇**更多>設定>刪除私人數據**開啓對話框,標記核取方塊以刪除下列項目:

- 所有歷史記錄數據(包含內部安全數據 及先前輸入的網址清單)。
- 快取內容。
- 所有 Cookie。
- 所有儲存的使用者名稱和密碼組合。

### W950i
# **Walkman**®

如需支援的媒體格式清單,請參閱第94頁的技術數據。

註:版權保護可能會阻止複製、修改、 傳輸內容。若檔案版權受保護,或是存 取密綸已過期或無法使用,則檔名處會 顯示圖標。

要啓動 Walkman® 播放器,按下 Walkman® 鍵 **砰€**,或點選 Walkman® 圖標 ���。

您首次開啓 Walkman® 播放器時,系統會 提示您選擇**更新**,在手機記憶庫和媒體記 憶庫中搜尋聲音檔案。如有大量聲音檔 案,這項步驟可能需要一些時間。稍後當 更多音樂已傳送到手機時,選擇**我的音樂>** 更多子更新音樂,從 Walkman® 瀏覽器存取 新樂章。

# 播放音樂

選擇我的音樂瀏覽藝人、專輯、樂章、風格、播放清單或自動播放清單。我的錄音 內含有所有用錄音器錄下的片段。

當瀏覽專輯時,選擇:

- 📰 僅檢視專輯縮圖
- 📰 檢視專輯名稱和縮圖
- 📃 僅檢視專輯名稱

要開始播放,按下播放/停止按鈕或選擇 **播放**。

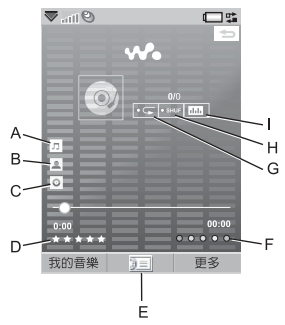

- A. 歌曲名稱。
- B. 藝人姓名。
- **C**. 專輯名稱。
- D. 點選以評定正在播放的樂章之等級。
- E. 點選以檢視播放佇列。
- F. 點選以指定正在播放的樂章之風格。
- G. 點選以重複目前樂章。再次點選以重複 播放佇列中的所有歌曲。
- H. 點選以隨機播放播放佇列中的歌曲。
- I. 點選以開啓等化器。

按下 **ZABC** 以停止播放。再次按下以恢復 播放。

要跳到上一首樂章,按下 Ⅰ☎ 或按住音 量按鈕上的 +。

### Walkman® 37

### W950i

要跳到下一首樂章,按下 3 DEF 或按住音 量按鈕上的 -。

要在樂章內移動,按住 1 № 回轉,或 按住 3 म 快轉。您也可以點選並拖曳 進度列。

要瀏覽佇列中要播放的樂章,請旋轉操控 旋鈕。

按下 Walkman® 鍵離開播放器,就可以在 聆聽音樂的同時使用其他應用程式。若您 用應用管理器切換到其他應用程式,音樂 也會繼續播放。

最小化的時候,使用播放/停止按鈕和音量 按鈕,或免提裝置上的遙控功能,來控制 Walkman®播放器。使用各遙控鍵的方法 與手機上的對應鍵相同。

再次按下 Walkman® 鍵回到播放檢視。

播放會於撥打電話或接收通話時暫停,當 您開啓另一個使用音訊輸出的應用程式時 亦會暫停。您掛斷電話時會自動恢復播 放,除非您已經選擇了**手動**恢復。請參閱 第40頁的*首選設定*。

## 調整音量和音調

按下音量按鈕調整音量大小。點選 山 或 選擇**更多>設定>等化器**存取音調預設。

# 傳送音樂

手機隨附的光碟含有 Disc2Phone 電腦軟體 和 USB 驅動程式。使用 Disc2Phone 將光 碟或電腦中的音樂傳送到手機的媒體記憶 庫中。

- 1. 將光碟插入電腦,選擇 Disc2Phone 並 按照螢幕上的安裝指示操作。
- 2. 用隨附的 USB 連接線連接手機與 電腦。
- 3. 詢問時,請選擇手機上的快速檔案傳送 USB模式。
- 註:要使用PC Suite 將手機與電腦同步 化,必須切換回「標準模式」,請參閱 第75 頁的USB。
- 如需傳送音樂的詳細資料,請參閱 Disc2Phone 說明。按一下 Disc2Phone 視窗右上角的 2。

註:傳送期間不可移除手機或電腦的USB 連接線,這樣可能會導致媒體記憶庫損 壞。必須先移除手機上的USB 連接線, 才能檢視或播放手機上的已傳送檔案。

 連線到互聯網並從光碟選擇音樂,就可 以透過 Disc2Phone 取得光碟資料 (例如 藝人或樂章)。

註:要在快速檔案傳送模式下安全中斷 USB 連接線的連線,在Windows Explorer 的卸除式磁碟圖標上按一下滑鼠右鍵, 然後選擇「退出」。

### 38 Walkman®

### W950i

如需將檔案移到手機的詳細資料,見網址 www.sonyericsson.com/support。

## 播放清單

播放清單是可以連往部分音樂檔案的連結 清單,說明播放哪些歌曲以及播放順序。 當您移除播放清單中的樂章時,並不會刪 除聲音檔案本身。

播放清單裡可以包含連往手機和媒體記憶 庫中樂章的連結,同一樂章也可以加入多 個播放清單。

您可以使用檔案管理員,在手機記憶庫和 媒體記憶庫之間移動或複製播放清單。您 在手機上建立的播放清單會儲存在 \音樂 播放清單。

建立播放清單

開啓**播放清單**並選擇新增播放清單。

在播放清單增加樂童

選擇**更多> 增加到> 播放清單**。

您可以一次增加數個樂章。請參閱第40頁的管理樂章。

從播放清單移除樂章

選擇**更多>管理>移除**。

### 自動播放清單

Walkman® 播放器會根據您聆聽樂章的頻 率或您對樂章評定的等級,來製作自動播 放清單,請參閱下文。

# 評定樂章和指定風格

點選 ★ 或選擇**更多>指派>等級**, 評定所 播放的樂章之等級。您評定為四星或以 上等級的樂章, 會加入**比率最高的**自動播 放清單。

點選 ● 或選擇**更多>指派>風格**,指定所播 放的樂章之風格。指定風格給樂章後,樂 章也會在**我的音樂>風格**進行排序。

選擇**更多>設定>視覺效果與風格>效果**,重 新命名風格並變更風格色彩。

# 視覺效果

選擇更多>設定>視覺效果與風格>效果,套 用視覺效果。在風格標簽上,可以爲不同 的風格設定視覺效果的速度。

## 書簽

增加書簽,代表您是在樂章內儲存目前位置,可在稍後繼續聆聽樂章。選擇更多> 畫為>設定位置。

要從書簽處繼續聆聽樂章,移至自動播放。 清單>書簽,捲動到所需樂章並按下播放。 一個樂章僅可含有一個書簽。要移動書

簽,選擇**更多>***書簽***>取代**。

### W950i

### Walkman® 39

# 管理樂童

您可以於某個類別內以多種方式排序 樂章:

- 標題 按標題字母排序。
- 智能 樂章先以藝人排序,然後是專 輯、最後是樂章編號或標題。
- 檔案大小-按檔案大小排序。
- 播放計數 按您播放樂章的次數排序。
- 等級 按您評定樂章的等級排序。

要搜尋特定藝人、專輯或樂章,開啓對應 的類別並點選搜尋欄位。輸入頭幾個字母 或漢字並點選 ◀▶ 瀏覽符合項目。

如果要一口氣選擇多首樂章,先捲動至其 中一首後選擇**更多>管理>標記**。所有的樂 章前面都會出現核取方塊。您現在可以標 記核取方塊,選擇其他樂章。

# 睡眠計時器

您可以設定 Walkman® 播放器在一段時間 後停止播放,最多可設定兩小時後停止。 選擇**更多> 設定> 睡眠**。

# 首選設定

選擇**更多>設定>首選設定**,存取下列選項:

#### 更新

- 包括影片聲帶-標記後可聆聽 Walkman® 中的影片聲帶。
- 排除的檔案對象-設定過濾器從更新項
   目中排除小檔案或是音質過低的檔案。
   鈴聲和其他儲存在\音樂\聲音資料夾
   中的聲音會永遠排除在外。
- 完整音樂更新-一般更新只會搜尋新的 音效檔案。完全更新會重新樂章清單, 並搜尋現有檔案是否有變更,例如新的 演出者與專輯資料。

**註**:執行完整更新時,等級和播放計數的 數據將遺失。

#### 其他

- 恢復音訊-此設定決定音效在被來電中 斷後應如何恢復播放。自動代表會在您 結束通話後自動恢復播放樂章。手動時 您必須切換回 Walkman® 播放器後再 繼續播放。
- *在瀏覽檢視中顯示藝人姓名時,顯示作為首 碼的「The」* - 如果您想要藝人姓名顯示 的順序為「The Beatles」而非 「Beatles, The」,請標記此選項。

## 40 Walkman®

### W950i

# 通訊錄

通訊錄是您個人的電話簿,您可以使用通 訊錄儲存姓名、電話號碼、電子郵件地 址、相片,以及其他聯絡人資料。您也可 以存取儲存於 SIM 卡中的資料。SIM 卡記 錄可以複製到通訊錄 (亦可從通訊錄複製 到 SIM 卡)。

通訊錄中的每個記錄資訊都會顯示在四個 標簽上:

- 連結標簽-包含名稱、標題、相 片、電話和傳呼機號碼、電子郵件 和網頁欄位。
- **地址標簽**-包含地址、生日、城市、郵區號碼、公司和職稱欄位。
- 註釋標錄 您可以在此為每個聯絡 人記錄個人註釋。
- ♪ **音效標簽**-設定個人鈴聲,以及語 音撥號使用的語音指令。

您可於三種檢視中處理聯絡人資訊:

- 清單檢視 在您開啟通訊錄時按字母順
   序列出聯絡人清單。
- 詳細資料檢視 顯示聯絡人詳細資料。
- 編輯檢視 可讓您增加與變更聯絡人 資料。

# 使用聯絡人

## 聯絡其他人

#### 從通訊錄撥打電話

致電給使用中文姓名的連絡人

- > 通訊錄。按住 +--> 將搜尋語言切換 成中文。然後使用鍵盤和觸控筆輸入您 所要致電的中文連絡人姓名。
- 當連絡人反白顯示時,按下箭頭圖標選 擇號碼>*撥號*。

致電給使用英文姓名的連絡人

- > 通訊錄。按住 (±-->) 將搜尋語言切換 成英文。然後使用鍵盤和觸控筆輸入您 所要致電的連絡人姓名的前幾個或全部 字母(長達 10 個字母)。
- 當連絡人反白顯示時,按下箭頭圖標選 擇號碼>撥號。

### 要發送 SMS 或 MMS 給聯絡人

要發送 SMS 或 MMS 給聯絡人,可以點選 聯絡人電話號碼旁邊的 ☑ 圖標。

## 建立個人名片

您可以建立自己的電子名片(亦即個人名 片),並將名片發送到另一裝置。要製作 您的個人名片,建立新聯絡人並輸入您的 詳細資料。然後選擇**更多>設定>設為我的** 名片。

### W950i

## 通訊錄 41

## 服務號碼 🕅

部分網絡服務商會在 SIM 卡上儲存服務號 碼。要找出這些號碼,選擇**更多>檢視資料** 灰>SIM 卡>更多>服務號碼。

## 固定撥號號碼 🔊

此服務會令您僅能撥出收錄於 SIM 卡上 清單的電話號碼。要啓用此服務,選擇 更多>檢視資料來>SIM 卡>更多>固定撥號> 固定撥號號碼。

### 我的號碼

要儲存自己的電話號碼或在儲存後顯示電話號碼,請選擇更多>檢視資料夾>SIM卡> 更多>本機號碼。

# 建立與編輯通訊錄

## 建立新的聯絡人

選擇更多>新增聯絡人。您也可以使用最近 收到的語音來電或信息,建立新的聯絡 人。接到提示時選擇是即可將聯絡人新增 至通訊錄。

提示如果您使用以+開頭的國際號碼格式 儲存聯絡人號碼,便可以於國外自通訊錄 直接撥打電話。

## 編輯聯絡人

#### 為聯絡人增加欄位

在詳細資料檢視中,選擇連結標簽 2。選 取*更多>增加欄位*。於清單中標記所要欄位 並選擇 增加。

### 在 SIM 卡上增加或編輯聯絡人

要開啓 SIM 卡,選擇更多>檢視資料夾>SIM **f**。要新增聯絡人,選擇更多>新增聯絡人。 要編輯聯絡人,反白顯示所要的聯絡人並 按下操控旋鈕。選擇更多>編輯聯絡人並按 下編輯。

#### 增加聯絡人的相片或圖片

要增加聯絡人已儲存的相片或圖片,於 編輯檢視中開啓聯絡人並選擇圖片欄位。 選取選擇並選取圖片。選擇儲存以儲存 圖片。

#### 增加聯絡人的個人鈴聲

您可以為每個聯絡人儲存鈴聲。選擇音效 標簽 ] 設定所要的鈴聲。

#### 增加聯絡人生日提醒

選擇地址標簽 🚺 並於聯絡人生日欄位中 輸入日期。然後您可以選擇於**行事曆**中設 定生日提醒。請參閱第 56 頁的建立行事曆 記錄。

### 42 通訊錄

### W950i

保護,圖片可能 無法在快速撥號

聯絡人中顯示。請參閱第60頁的受保護的 檔案。

7

0

Empty

**《**快速撥號聯絡人

Marco

10070

#### 增加語音撥號指令

若您儲存了語音指令,僅需說出聯絡人的 姓名,即可撥打電話。請參閱第26頁的 使用語音控制撥打電話。

#### 增加 DTMF 複頻音序列

您可以於聯絡人電話號碼中增加DTMF 複 頻音序列,或儲存於個別欄位中。請以 p 開始序列並以空白結束。要於通話時發送 複頻音,開啓對應的通訊錄記錄並選擇想 要的複頻音序列。

請參閱第28頁的音頻服務之控制。

管理聮絡人

面名

### 建立聯絡人群組

要建立群組,選擇**更多>新增群組。**標記要 包含於群組的聯絡人,然後選擇**完成**,即 可選擇所要的聯絡人。輸入群組名稱並選 擇**儲存**。

### 複製或刪除聯絡人

要將聯絡人從某資料夾複製至另一資料 夾,反白顯示該聯絡人並選擇更多>增加 到>想要的資料夾。要刪除聯絡人,反白 顯示聯絡人並選擇更多>刪餘。

### 將資料複製到 SIM 卡以及自 SIM 卡 複製資料

您可以自 SIM 卡將聯絡人複製到通訊錄, 亦可以反向進行。

自通訊錄複製資料到SIM 卡

- 1. 於通訊錄中標記想要的記錄。
- 2. 選擇**更多>增加到>SIM 卡**。
- 自SIM 卡複製資料到通訊錄
- 選擇更多>檢視資料夾>SIM卡,以開啓 SIM卡。
- 2. 標記想要的記錄。
- 3. 選擇**更多>複製到通訊錄**。

註:僅3G SIM 卡記錄可以包含多個電話 號碼。

### 通訊錄 43

This is the Internet version of the user's guide. © Print only for private use.

### W950i

# **RSS** feeds

RSS 提供網站使用 Web 瀏覽器以外的方法 來發佈網頁內容。例如,新聞網站可以用 RSS feeds 提供最新新聞,雜誌網站則可以 用 RSS feeds 摘錄最新文章內容。

RSS feeds 是內含新聞項目的檔案,每一項 有標題、說明和連結,連回原本的網頁。

RSS feeds 應用程式讓您能從互聯網取回資料,並以輕鬆易讀的格式呈現,不必瀏覽網站。您不必個別造訪網站,就能瀏覽成百個網站的資料。

註:在使用RSS feeds 應用程式之前,您必 須於手機上設定互聯網帳戶,請參閱第68 頁的設定互聯網、電子郵件和MMS。

# 訂閱 RSS feeds

要增加 RSS feeds 至手機應用程式中,選 擇**多媒體>RSS feeds > 更多> 增加feed**,並輸 入 Feed 的網址。

提示 訂閱新 Feed 的一種簡單方式是移至 Web 瀏覽器中的 RSS/XML 連結。選擇連 結,會開啓「增加 feed」對話框,其中 Feed 的網址已經輸入。

# 讀取新聞項目

當您啓動應用程式,會顯示您訂閱的 RSS feeds 清單。

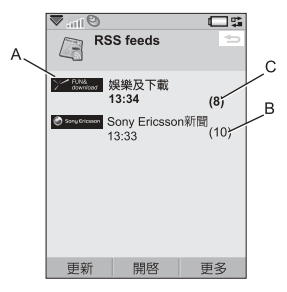

- A. 訂閱的 RSS feeds 標題和上次更新 的時間。
- B. 括號中顯示的數字代表未讀取的 Feed。
- **C.** 包含新的新聞項目的 Feed 會以粗 體顯示。

選擇想要的 RSS feeds,可顯示新聞項目清 單。然後選擇新聞項目標題,顯示完整的 標題和說明。

## 44 RSS feeds

### W950i

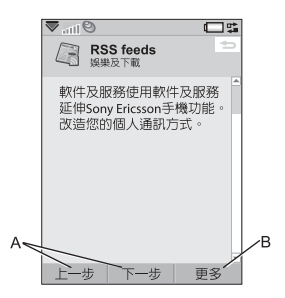

- A. 在新聞項目間前後移動。
- B. 選擇更多>閱讀更多,在 Web 瀏覽器中 開啓更多新聞詳細資訊。

# 更新 Feed

您可以手動更新 Feed 或使用排程更新。當 Feed 清單顯示時選擇**更新**,同時更新所有 Feed。

提示若您有相當多RSS feeds,全部更新可 能需要一段時間。您可以於更新期間切換 至另一應用程式,讓更新於背景進行。

當特定 Feed 的新聞項目清單顯示時,您可 以選擇更新,更新目前的 Feed。

要排程更新,選擇**更多>設定>排程更新**。您可以選擇依時間或間隔更新 Feed。當 Feed 自動更新時,會出現狀態列圖標 [55]。點選 狀態列圖標會啓動 RSS 應用程式。

### W950i

# 設定

選擇**更多>設定>RSS 選項**,存取下列選項:

- 儲存項目用於 標記此核取方塊並設定 新聞項目要儲存多久。
- **互聯網帳戶**-設定要使用的互聯網 連線。

提示 將互聯網帳戶設為與 Web 瀏覽器同一 連線。

## RSS feeds 45

# **PlayNow**<sup>™</sup>

PlayNow™可讓您下載最新歌曲、影片、 遊戲和圖片至您的手機。您可以將下載 的檔案設為鬧鐘聲音、鈴聲、牆紙和螢 幕保護程式,或將這些檔案增加到您的 聯絡人。

PlayNow 服務的所有內容都能於 Sony BMG Music Entertainment 定期更新的網頁 上找到。在決定購買之前,您可以預覽大 部分的內容。

註:版權保護可能會阻止複製、修改、 傳輸內容。若檔案版權受保護,或是存 取密綸已過期或無法使用,則檔名處會 顯示圖標。

## 在開始使用 PlayNow 之前

在使用 PlayNow 之前,確認已齊備下列 項目:

- 已訂閱支援 GPRS 或 3G 數據傳輸的手 機服務。
- 互聯網帳戶和正確的手機設定,請參閱 第68頁的設定互聯網、電子郵件和 MMS。
- 手機中有足夠記憶庫。

預覽內容

- 1. 要開啓 PlayNow,請選擇**多媒體>** PlayNow™。
- 選擇要預覽的 Web 連結。內容會下載 到您的手機,且圖像和鈴聲可以預覽。
   提示您可以在 PlayNow 網站的任何位置按 一下一, 「利 PlayNow 起始書面。

購買內容 🔊

- 如果您要購買內容,選擇是。您的網 絡服務商會將費用列入您的手機帳單或 預付卡,且您會收到短信息,確認已付 費且可以使用的項目。內容會自動儲存 到該媒體類型的資料夾中。
- 根據檔案類型,系統會詢問您要安裝、 播放或使用該檔案。選擇是並選擇要 運用檔案的方式。

## 46 PlayNow<sup>™</sup>

### W950i

# 圖片庫和圖片編輯器

# 圖片庫

在圖片庫,您可以檢視、發送及組織所有 儲存在手機及媒體記憶庫的圖片。您可進 行下列任何一個作業:

- 將圖片發送給其他人(使用「MMS」 或「發送方式」)。
- 為通訊錄應用程式的聯絡人增加圖片。
- 將圖片做為背景圖像(牆紙)或螢幕保 護程式。
- 以幻燈片放映顯示一系列的圖片。
   您也可以在圖片庫中啓動圖片編輯器, 進行圖片編輯。

要開啓圖片庫,選擇**主目錄>多媒體>** 圖片庫。

- A. 選擇其中一個標簽,查看儲存在媒體記 憶庫或手機記憶庫內的資料夾和圖片。
- B.旋轉操控旋鈕,在清單中的資料夾和檔案間移動位置。要開啓清單中反白顯示的圖片詳細資料檢視,選擇檢視。

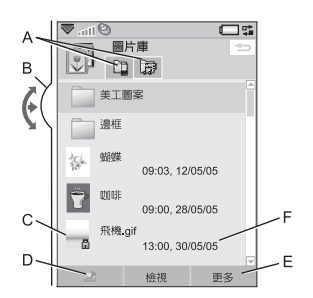

- C.版權保護可能會阻止複製、修改、傳輸 內容。若檔案版權受保護,或是存取密 鑰已過期或無法使用,則會顯示圖標。
- D. ▲ 一使用 MMS 信息功能發送反白顯示的圖片。此功能亦可以於圖片的詳細 資料檢視中使用。
- E. 選擇更多可以檢視目錄選項。
- F.清單可以使用名稱、大小、類型或日期,以遞增或遞減順序加以排序。選擇 更多>排列方式以變更排序。

## 使用圖片檔案的選項

您可以在**更多>使用**下找到更多使用圖片的 選項。

## 圖片庫和圖片編輯器 47

This is the Internet version of the user's guide. © Print only for private use.

### W950i

## 管理圖片檔案的選項

選擇更多>管理檔案,可找到具有更多管理 所選檔案和資料夾選項的目錄。您可於此 目錄中:

- 開啟圖片編輯器,建立新的圖片。
- 建立新資料夾。
- 複製、移動、重新命名和刪除檔案。
- 開啓檔案管理員。如需詳細資料,請參 閱第 60 頁的檔案管理員。

## 詳細資料檢視

反白顯示和選擇清單中的圖片,顯示詳 細資料檢視。選擇**展開**以轉變爲全螢幕 檢視。

標記更多目錄中的**縮放**可以啓用縮放功 能。(如果圖片是展開的,點選 恒 開啓更 多目錄)旋轉操控旋鈕可變更縮放比例。 縮放指示器縮圖會顯示整張圖片中縮放的 部分。您可以將縮圖平移。取消標示**續放** 可停用縮放。

## 幻燈片放映

您可以將資料夾中的內容以幻燈片放映的 方式顯示,以自動或手動方式依序播放圖 片。幻燈片放映可以配合樂章一併播放, 您也可以選擇相片間的過渡效果。

## 使用 MMS 傳送圖片

要使用 MMS 發送所選圖片以及詳細資料 檢視的圖片,選擇 ♥。

## 48 圖片庫和圖片編輯器

This is the Internet version of the user's guide. © Print only for private use.

# 圖片編輯器

編輯器可以從圖片庫和信息功能中啓動。 您可以使用**圖片編輯器**裁剪、旋轉圖像, 以及調整圖像大小。您可以增加美工圖案 和邊框等有趣的圖層。此處提供了可以讓 您使用觸控筆,以不同畫筆大小和色彩於 圖像上進行繪製的工具,以及設定文字格 式和將文字插入圖像的文字工具。有多種 效果和圖片更正用的過濾器。

當您建立 MMS 信息時,可以使用圖片編 輯器編輯副檔名為.jpg、.png、.gif 和.bmp 的插入圖像,以及自行建立簡單的.jpg 圖像。

A. 當您在工具列中選擇某個模式,提供的 工具組會改變。

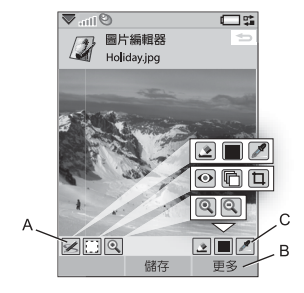

B. 選擇更多可以檢視目錄選項。

### W950i

- C. 提供的工具組會根據模式改變:
  - ✓ 塗鴉-使用 ♪ 可設定畫筆粗細, 調色盤 ■ 或色彩滴管 2 則可讓 您選擇色彩。
  - 選擇矩形 可以移除紅眼 ●,也可 以複製圖片的選取部分 ■ 或裁剪 圖片 □。

● *縮放*-放大 ④ 或縮小 ④

### 更正圖像

選擇更多>更正來調整圖片亮度、對比度、 色彩強度或色彩平衡。色彩平衡會自動調 整,您可以使用操控旋鈕調整其他項目。

### 縮放模式

縮放指示器縮圖檢視會顯示整張圖片中縮 放的部分。您可以使用觸控筆在螢幕上拖 曳圖片。您可以擷取圖片上顯示的部分: 選擇 **伊冬> 編輯> 裁**較。

### 編輯選項

選擇**更多>編輯**,可使用編輯選項目錄。 您可以復原所做的變更。

### 增加美工圖案、文字或邊框

選擇**更多>增加**可增加美工圖案、格式化的文字或圖片邊框。邊框會加在整張圖 片上。

### W950i

增加效果

選擇**更多>特效**在圖片上加上過濾效果。部 分過濾器可以讓您調整效果的等級。

### 首選設定

選擇 **更多>首選設定**可爲使用 圖片編輯器建 立的新圖片設定大小、背景色彩和品質 (**良好、中**或高-此設定會影響檔案大小)。

## 圖片庫和圖片編輯器 49

# FM 收音機

您的手機配備具有 RDS (無線數據系統)功 能的 FM 收音機。您可以儲存最多 20 組預 設的最愛電台。

您可以切換至其他應用程式,同時繼續於 背景聆聽收音機。

免提裝置兼有天線功能,必須於開啓收音 機前連接。

選擇**更多> 睡眠**以設定收音機於一段延遲時 間後自動關閉,最多可設定兩小時。

您可以選擇螢幕在收音機播放時所要顯示 的動畫效果。選擇**更多>設定>視覺效果。** 收音機的音訊可以用做鬧鐘聲音(已連接

免提裝置時)。聲音會自動傳送至喇叭。 請於時間應用程式設定鬧鐘時間,請參閱 第 59 頁的設定鬧鐘。

註:必須開啓手機,才可以使用收音機。 (不能於飛航模式中使用)。於禁止使用手 機的區域,請勿開啓。請參閱第7頁的飛 航模式。 此圖片顯示 FM 收音機中指示器和控制項 的典型配置情形:

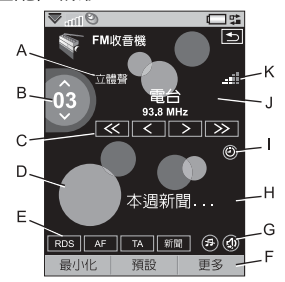

- A. 立體聲/單聲道指示器。
- B. 顯示目前播放之預設電台預設頻道清單 內的號碼。
- C. 點選 ≪ 或 ≫ 於波段上搜尋下個頻 道。點選並按住 < 或 >,每次移動 0.1 MHz,手動變更頻率。
- D. 選擇 *更多> 設定> 視覺效果* 設定動畫 背景。
- E. 捷徑 [RDS] \ [AF] \ [TA] 和 [NEWS] 的狀 態圖標。如果看不到指示器,代表此功 能已關閉。請參閱第 52 頁的使用 RDS 功能。
- F. 選擇**更多**可使用選項目錄。
- G. 靜音和傳送聲音的捷徑。

### 50 FM 收音機

### W950i

- H. 收音機文字資料。點選文字以開啓對話 框顯示所有文字。如果文字中的電話號 碼、電子郵件地址或 web 連結加上了 底線,您可以選擇選項以選取要對反白 顯示的連結進行何種動作。
- I. 用以表示*睡眠*已開啓的指示器。
- J. 電台名稱 (或收聽的頻率)。
- K. 信號強度指示器。

## 收聽收音機

要使用收音機,必須將免提裝置連接至手機。免提裝置兼有天線功能。選擇*娛樂>* FM 收音機。首次使用收音機時,手機會詢問您是否要自動搜尋電台(自動儲存)。

### 調整頻道

您可以自動或手動搜尋頻道,並儲存最多 20個預設的最愛電台。您有下列選擇:

- 選擇**預設**並旋轉操控旋鈕,以變更目前 正在播放的預設頻道。
- 使用 Walkman® 按鍵(請參閱第 52頁的鍵盤使用方式)變更預設頻道。此選項啓用時,按鍵上方的指示器就會亮起。按下 □ 至 或 ③ □ F 按鍵變更預設頻道。按下 [ 2 ABC 按鍵可切換靜音開關。
- 點選圖片中顯示的控制項。

- 對於預設頻道1至10,您可以使用數 字鍵(請參閱第52頁的*鍵盤使用方式*)
   [1聲•]至 [9wwz]及 [0+],選擇一個預 設頻道(用按下的方式),或儲存目前 正在播放的頻道(用按住的方式)。
- 選擇 更多> 設定頻率(或按下 [#-->] 按 鍵)。旋轉操控旋鈕或輸入所需數值以 設定頻率。
- 您也可以使用免提裝置的遙控功能, 或者按住手機音量按鈕的+或一,來
   變更目前正在播放的預設頻道。

### 儲存頻道

要將目前頻道儲存為預設頻道,選擇**更多>** 儲存。使用操控旋鈕可在清單中捲動。您 有下列選擇:

- 反白顯示空閒時間並選擇插入。
- 反白顯示要取代的預設頻道。選擇 取代。

選擇更多>自動儲存可以自動搜尋並儲存最多20個頻道。收音機會顯示出找到的每個頻道,並會於覆寫原本儲存的預設頻道清單前要求確認。

### W950i

## FM 收音機 51

## 管理預設

選擇**預設**或旋轉操控旋鈕可管理預設頻 道清單。您可以反白顯示清單中的項目 以便:

- 使用操控旋鈕移動項目,與另一預設頻 道交換位置。
- 删除或重新命名項目。

### 使用 RDS 功能

RDS 功能可以讓您設定收音機於廣播交通 狀況 (\_\_\_\_) 或新聞 (NEWS) 時自動切換至 某個頻道。收音機亦可以重新調頻至您設 定的頻道替代頻率中收訊最佳的頻率

( AF ) °

選擇目錄中的更多> 設定>RDS選項或點選 RDS。您可以於對話框中開啓或關閉 RDS、TA和NEWS功能,並設定插播報 告的音量。

## 收聽收音機時

調校音量

按下音量按鈕調整音量大小。

靜音

按下播放/停止按鈕 ▶■ 或點選 ④。

傳送聲音

要將聲音傳送至要使用的裝置,例如喇叭 或 Bluetooth (藍芽) 耳機,點選 @,或選 擇**更多>設定>傳送聲音**開啓**傳送聲音**對話 框,請參閱第 25 頁的*傳送聲音*。

## 52 FM 收音機

切換至其他應用程式時於背景收聽收音機 您可以於使用其他應用程式時收聽收 音機:

- 選擇最小化。收音機會於手機切換至待 機檢視時,繼續於背景播放。
- 您亦可以選擇更多>應用管理器,開啓 應用管理器,於此處切換至其他應用 程式。

### 首選設定

選擇**更多>設定>首選設定**,存取下列選項:

#### 鍵盤使用方式

如果您想要使用數字鍵 10 至 9 wcz 及 0+ (按鍵 0 = 預設頻道 10) 來選擇 (按下)或儲存(按住)預設頻道,請選擇 數字鍵。

如果您想要使用 [1至∞] 和 [3 □ EF] 鍵來選擇 上一個或下一個預設頻道,想使用 [2 ABC] 鍵來靜音,請選擇 WALKMAN鍵。

### 恢復音訊

此設定會決定 (Walkman® 播放器或收音機) 音訊的播放被來電中斷後該如何恢復。如果您選擇**自動**,收音機會在您結 束通話後自動恢復播放。

### W950i

# 影片播放器

有了影片播放器,您可以觀賞儲存在手機的短片,也可以播放互聯網的串流影片。 如需支援的媒體格式清單,請參閱第94頁的技術數據。

註:版權保護可能會阻止複製、修改、 傳輸內容。若檔案版權受保護,或是存 取密鑰已過期或無法使用,則檔名處會 顯示圖標。

播放短片

- 1. 選擇**娛樂>影片**。
- 2. 移至您要觀賞的短片。

3. 選擇播放,或按下操控旋鈕開始播放。

播放串流影片

只要您設定了互聯網帳戶,便可觀賞互聯網上的串流影片。選擇**更多>開啓 URL**,然後輸入串流內容的地址。您可以儲存連往 串流內容的捷徑。捷徑就儲存在**娛樂>連線** 媒體。

### 播放控制

按下播放/停止按鈕,或 [248c] 來開始或停止。按下 [1530] 和 [3 DEF] 鍵,或按住音量按鈕,跳到上一個或下一個短片。

按下操控旋鈕,點選螢幕,或選擇**展開**, 以切換到全螢幕檢視。點選螢幕或按下操 控旋鈕以返回一般檢視。 點選進度列或旋轉操控旋鈕,可快轉、倒 轉短片。

### 書簽

您可以在短片中設定書簽,稍後再從該位 置繼續觀賞短片。從播放檢視,選擇更多> 書簽>儲存位置。下次開啓短片時,選擇 恢復。

### 管理短片

在*更多>排列方式*中選擇要如何排序短片。 要移動、複製、刪除或重新命名短片, 選擇*更多>管理檔案*。

### 首選設定

選擇**更多>設定>首選設定**,存取下列設定:

檢視模式

選擇要預設縱向或橫向檢視開啓短片。

影片大小

- **原始大小**-影片會以實際大小顯示。
- **自動調整**-影片會盡量填滿顯示幕,但 不會變更長寬比,也不切去邊框。
- **全螢幕**-影片會填滿整個顯示幕。如有 需要會切去邊框以維持長寬比。

重複

您可以選擇重複目前短片、目前資料夾內 所有短片或關閉重複。

### W950i

影片播放器 53

### 組態

選擇**更多>設定>組態**以存取下列設定:

### 緩存處理標簧

- 媒體緩存區 控制播放串流前儲存的數 據量。一般而言使用預設設定即可。選 擇較高設定可以改善播放,但也會使用 較多記憶庫。
- **下載快取**-快取記憶庫是用來暫存串流 影片,如此倒轉重播時便不需再重新 下載數據。選擇*清除快取資料*可釋放記 憶庫。

#### Proxy 標籤

除非您的服務商或是公司 IT 部門指示使用 手動設定,否則請使用互聯網設定。

# 連線媒體

**連線媒體**包含您已儲存的串留媒體連結。 媒體連結也可能已由您的網絡營運商預先 載入。選擇**娛樂>連線媒體。**選擇連結並點 選**開客**,或選擇**更多>新增連結**並輸入網 址。您必須輸入串流內容的完整路徑。

# MusicDJ™

您可以使用 MusicDJ™ 編寫做爲鈴聲的 音樂。

音樂是由四個樂章組成:鼓聲、低音、弦 樂和音調。您可以在樂章中增加預定的聲 音範本來編寫音樂。每個範本的長度均為 一小節。

範本會歸入前奏、獨奏、合音和休止等 分類。

編寫音樂

- 1. 選擇*娛樂>MusicDJ*™。
- 選擇 更多> 設定節拍並以每分鐘節拍數 (BPM)來調整音樂的節拍。
- 點選其中一個樂章的小節,並選擇要插 入的範本。您也可以在小節之間複製和 貼上範本。

使用傳輸列播放、暫停、停止、快轉或回 轉。編寫時您也可以旋轉操控旋鈕,在各 列之間移動,或選擇**更多>移至**並輸入所要 的樂章和小節數目。

要將音樂作為鈴聲使用,選擇**更多>設定>** 設為鈴聲。

您也可以從**更多**目錄中儲存、開啓和發送 音樂。

#### 54 連線媒體

### W950i

# 錄音器

### 選擇**娛樂>錄音器**。

### 錄音

要開始新的錄音,捲動到**重新錄音**並按 下操控旋鈕或點選**錄音**。在嗶聲後開始 錄音。

您也可以繼續前一個錄音。捲動到想要的 片段並選擇**發音。錄音會從前一次錄音內** 容的尾端開始繼續。

完成錄音時按下停止。

### 播放

捲動到想要的片段並選擇**播放。** 

### **音樂辨識**

選擇 TrackID™ 以取樣音樂並識別之。請 參閱第 25 頁的以TrackID™ 識別音樂。

### 管理錄音

在**更多**目錄上您可以找到重新命名、發送 和刪除錄音等指令。

所有使用錄音器製作的錄音也可以在 Walkman®播放器下的我的錄音中找到。 提示您可以將錄音當做鈴聲。

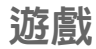

# QuadraPop

Quadrapop 為益智遊戲。選擇**娛樂>** Quadrapop,查找相關的說明,可進一步 瞭解遊戲。

# Night Club Empire

Night Club Empire 是一套虛擬遊戲,您在 遊戲中可自行開業並管理夜總會。選擇 *娛樂>Night Club Empire*,然後選擇*指示*, 進一步瞭解遊戲。

### W950i

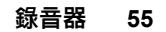

行事歷

行事曆可以為您記錄約會、提醒、全天活動和週年。您可以使用週年做為每年重要 日期的提醒,例如生日或慶祝活動。您可 以為每個記錄設定提醒開鐘。

您可以邀請出席者加入約會或全天活動。 邀請會以電子郵件發送,且當收件者在電 子郵件信息中開啓時,可以接受邀請並加 入行事曆或是加以拒絕。

註:您必須在手機上設定電子郵件帳戶, 才能邀請出席者,請參閱第68頁的設定互 聯網、電子郵件和MMS。

選擇個人助理>行事曆>更多>顯示檢視可以 切換月檢視和週檢視。點選行事曆頁面上方 的左右箭頭,可以捲動行事曆。

# 建立行事曆記錄

選擇個人助理>行事層>新增,然後選擇一種 記錄類型:約會 . 提醒 ●、全天活動 ◆ 或週年 ●。您可以於 ● 標簽上增加 備註。

註:如果您於通訊錄中輸入某個聯絡人的 生日,可選擇同時建立生日的週年記錄。 請參閱第42頁的編輯聯絡人。

### 邀請

如果記錄是約會或全天活動,您可於 @ 標簽上邀請其他人加入約會。邀請出席者 的方法是輸入他們的電子郵件地址。

**註:**您會以電子郵件的形式收到來自出席 者的邀請回條。

要查看某個邀請是否被接受,開啓邀請詳 細資料,並從更多目錄選擇回應狀態。

## 管理行事曆記錄

您可以輸入搜尋文字,尋找特定的記錄。 您可以在定義的時段中刪除單一記錄或所 有記錄。您可以在行事曆中複製某個日期 的記錄到另一日期,並將記錄移至工作 中。您可以將某一記錄或整個類別的行事 曆記錄發送到其他裝置,請參閱第 14 頁的 *發送方式*。

註:如果您選擇註釋標簽 🋐,可以在更多 目錄中將行事曆記錄標示爲私人。這類記 錄不會發送。

您可以在電腦上使用對應的應用程式同步 行事曆。您也可以透過電話網絡執行遠端 同步。選擇**更多>管理者>同步**,請參閱第 67頁的*遠端同步。* 

**註:**您使用哪些資料夾編排記錄的相關資 料將不會同步。

### 56 行事曆

### W950i

您可以尋找對照於特定日子的農曆日期, 範圍從1901年1月1日至2100年12月31 日,其中目前日期將呈紅色反白,公眾假 期會以紅色字體表示。

使用農曆

- 按一下月份左方的按鈕 顯示本年度之 上個月的月曆;如現在為一月則顯示去 年十二月的月曆。
- 按一下月份右方的按鈕 顯示本年度之下個月的月曆;如現在為十二月則顯示明年一月的月曆。
- 按一下月份 顯示月份清單。
- 按一下年份左方的按鈕 顯示去年 同一月份的月曆。
- 按一下年份右方的按鈕 顯示明年同一 月份的月曆。
- 按一下年份 顯示年份清單。某些操作 可以使用操控旋鈕進行:
- 出現年份/月份清單時,上下轉動操控 旋鈕,然後再向內壓下操控旋鈕,可選 取所要的年份或月份。

便條是您可以用來筆記和繪製草圖的筆記 簿。您可以將便條放到不同的資料夾,例 如公務與私人活動。

選擇 個人助理>便條>新增。便條記錄是由兩個標簽組成:記錄文字的 🎦 標簽和繪圖 用的 ✔ 標簽。

# 工作

使用工作應用程式可列出需要處理的事 項。您可以將工作記錄放到不同的資料 夾,例如公務與私人活動。

選擇 個人助理> 工作>新增。工作記錄是由兩個標簽組成:工作詳細資訊 🔄 標簽以及 便條 🍡 標簽。

註:如果您選擇 🛅 標簽,可以在更多目錄中將工作標示為私人。以信息發送記錄時,這類記錄不會發送。

您可以於電腦上使用對應的應用程式同步 工作。亦可以透過電話網絡執行遠端同 步。選擇**更多>管理者>同步**,請參閱第67 頁的*遠端同步。* 

註:資料夾將不會同步。

### W950i

### 農曆 57

# 計算器

您可以使用計算器加、减、乘、除和計算 平方根及百分比。它亦具備記憶功能。

選擇**工具>計算器**。除百分比運算之外,所 有計算均按輸入順序進行運算,例如: 5+5x5=50,而不是 30。

百分比計算為逆向運算。例如:要計算50 的10%,請輸入50x10%。在點選%鍵後,結果即會顯示。

注意:此計算器的精確度有限。

# 轉換器

您可以使用轉換器,轉換下列類別的不同 值:距離、容積、重量、溫度、速度、面 積和貨幣。

您可以另外增加貨幣到貨幣清單中進行轉換,也可以輸入不同貨幣的匯率。

## 轉換測量單位

如果您想要從公里轉換距離為海浬,選擇 **工員>轉換器>距離**,然後選擇**公制**標簽以輸 入值。選擇**轉換**然後選擇**海理**標簽以查看 結果。

# 設定轉換器小數點

您可以選擇目錄列中的*小數點*,設定所有 類別的小數位數。

## 轉換貨幣

選擇**工員>轉換器>貨幣**並從貨幣清單中選 擇*轉換自和轉換為*的貨幣。輸入要轉換的 貨幣量並選擇**轉換**。

### 輸入匯率

轉換器的預設匯率會設為 0。您必須手動 輸入目前匯率。

選擇**更多>匯率**輸入某個貨幣(例如日圓)目 前的美金匯率。

### 增加貨幣

手機出廠時轉換器即包含一些常用貨幣。 選擇更多>增加貨幣目錄,在貨幣清單中另 外增加貨幣及其匯率。

### 58 計算器

### W950i

# 時間

選擇**工員>控制台>裝置>時間和日期**,設定時間和日期。如需詳細資料,請參閱第79 頁的時間與日期。

# 設定鬧鐘

您可以在手機上設定三組不同的開鐘。您 可選擇啓動其中一組預設的開鐘,或根據 自己的定義設定新開鐘。

要設定新鬧鐘,點選任一鬧鐘時段。您可以指定鬧鐘的啓動時間和頻率。

您可以為鬧鐘選擇三種啓動方式:

- 播放聲音。從手機中儲存的聲音中 選擇。
- FM 收音機啓動。此功能與時鐘收音機 效果相同。

重要事項:必須將免提裝置連接至手機, 免提裝置兼有天線功能。當鬧鐘啓動時, 收音機會以喇叭播放。

靜音鬧鐘信息。螢幕上會顯示信息。
 如果您選擇預設音樂,會使用*工具>控制台>* 裝置>營費設定>鬧讀的設定。

鬧鐘需要在手機開啓時才能使用。 鬧鐘啓動時,您可以選取**延後**讓鬧鐘延遲 五分鐘後再啓動,或選取**靜**릙閉鬧鐘 聲。要完全關閉鬧鐘,請點選完成。

# 倒數計時器

如果您需要在一段時間內收到提醒,使用**工具>倒數計時器。**計時器應用程式會 隱藏,直到逾時為止。選擇繼續可停止 鬧鐘。

# 計時器

如果您想要測量事件所需的時間,使用 **工具>計時器**。

如果您選擇新計時,您可以分別測量九種 不同的事件所需的時間,例如競賽中一 圈所需的時間,或競賽中每位參賽者的 時間。

### W950i

## 時間 59

# 管理檔案和應用程式

# 檔案管理員

檔案管理員可以用來管理內容和編排媒 體,這些作業可以在手機記憶庫和媒體記 憶庫中進行。檔案管理員檢視會以兩個標 簽顯示,分別是手機記憶庫的 🗋 標簽和 媒體記憶庫的 📄 標簽。

## 受保護的檔案

下載的或收到的檔案可能受版權保護。 版權保護可能會阻止複製、修改、傳輸內 容。若檔案版權受保護,或是存取密鑰已 過期或無法使用,則檔名處會顯示圖標。

## 處理檔案和資料夾

您可以使用檔案管理員檢視、重新命名、 複製、移動及刪除檔案和資料夾。選擇

### 工具>檔案管理員。

- 於手機記憶庫中的 同標簽上,可以在 圖片、音樂、影片、文件、其他資料夾管 理媒體內容及其他檔案。
- 您在媒體記憶庫 一標簽中,可以在同 樣的手機記憶庫資料夾中管理的媒體內 容(主要為音樂檔案)以及其他檔案。 額外的資料夾也可以由某些應用程式或 自己建立。

註:將應用程式和其他經常使用的內容 (例如鈴聲)安裝在手機記憶庫中,因爲媒 體記憶庫在手機連接到電腦時無法使用。 檔案管理員中的許多操作也可以自工具>

### 從電腦傳送檔案

您可以在電腦上以存取 USB 大量儲存裝置 的方式來存取媒體記憶庫。如此您可以瀏 覽媒體記憶庫中的資料夾,還可將檔案快 速傳送到媒體記憶庫。

### 啓動媒體檔案

您可以直接從檔案管理員選擇媒體檔案加 以啓動。

## 重新命名媒體記憶庫 您可以重新命名媒體記憶庫。選擇工具> 檔案管理員>更多>裝置>格式化媒體記憶庫> 重命名。

## 格式化媒體記憶庫

要格式化媒體記憶庫,請選擇工具>檔案管理員>更多>裝置>格式化媒體記憶庫>格式化。 註:格式化會刪除所有媒體記憶庫>格式化。 資料。

## 60 管理檔案和應用程式

### W950i

# 安裝應用程式

您可以在手機上安裝下列兩種類型的應用 程式:

- 專供您手機使用的應用程式,或與 Symbian 作業系統相容的應用程式。 這類安裝檔案的副檔名為.SIS。
- Java 應用程式和 Symbian 作業系統相容。這類安裝檔案的副檔名為.jar 或.jad。

選擇**工員>檔案管理員>更多>裝置>安裝**, 安裝應用程式。選擇所需的應用程式並 選擇**詳細資料**,檢視憑證相關資料。如果 數碼簽名詳細資料沒有問題,選擇**安裝** 並依照手機上的指示進行。應用程式會 安裝於**工員**資料夾。您可以視需要將之 移至其他資料夾。

註:請僅安裝供應商身份和檔案完整性 均已通過驗證的應用程式。要確認憑證 未被撤銷,您可以選擇安全性,標記醫用 撤銷檢查並輸入可以檢查憑證的URL位址。

## 移除應用程式

有時您可能需要移除已安裝的應用程式, 以釋放儲存空間。

選擇**工具>檔案管理員>更多>裝置>解除** 安裝。選擇是加以確認。

# 儲存空間精靈

當您的手機沒有可用空間可儲存資料時, 會顯示**儲存空間不足**對話框。您可以從該對 話框中啓動儲存空間精靈,移除不要的應 用程式和檔案,以清除儲存空間。

您可以隨時視需要從**工具>檔案管理員>** 更多>裝置>儲存空間精靈或工具>控制台> 裝置>儲存空間精靈啓動儲存空間精靈。

**註**:清除儲存空間之前,請確認您已經備 份好您的重要資料。

## 管理檔案和應用程式 61

This is the Internet version of the user's guide. © Print only for private use.

### W950i

# **PC Suite**

註:如果您想要保留Sony Ericsson 舊手機 內的數據,請參閱第25頁的在手機間傳送 數據。

Sony Ericsson PC Suite 是隨手機附贈的一 組電腦軟件工具。這些工具可以用來執行 多種工作,包括:

- 在手機和電腦之間同步聯絡人、電子郵件和行事曆事件。
- 將手機數據備份到電腦,以及從電腦上的備份還原數據到手機。
- 於手機中安裝新軟件和語言。
- 透過手機將電腦連接到互聯網。
- 從電腦管理手機檔案,並在手機和電腦 之間交換檔案。

如需同步、製作備份和從備份還原的詳細 資料,請參閱第65頁的*同步與備份*。

# 安裝 PC Suite

註:開始安裝時,確認電腦沒有連接其他 Sony Ericsson 裝置。

插入手機提供的光碟,在電腦上安裝 Sony Ericsson PC Suite。通常會自動開始安裝。 如果未自動安裝,可以執行光碟上的 start.exe 檔案開始安裝。 註: Sony Ericsson PC Suite 光碟包含數個應 用程式。安裝應用程式的順序沒有限制, 除非安裝過程中有特殊說明。

您亦可以自 <u>www.sonyericsson.com/support</u> 下載 Sony Ericsson PC Suite。

# 應用程式啓動器

Sony Ericsson PC Suite 中的個別應用程式 都會從電腦上的某個應用程式啓動器啓 動。如果要啓動,選擇*開始>程式集>Sony Ericsson > Sony Ericsson PC Suite for* 

### Smartphones °

您可以使用 Bluetooth (藍芽) 連線、紅外線 接口或 USB 連接線,連接手機與電腦。部 分應用程式可能需要使用特殊連線。例 如, Sony Disc2Phone 和 Adobe Photoshop Album Starter Edition 的*快速檔案傳送*設定都 需要使用 USB 連線才能順利運作。

# 管理手機檔案

要使用電腦管理手機數據,連接手機與電腦。按一下 Windows™ Explorer 中的**檔案** 管理員圖標,並選擇手機。您可以從手機 記憶庫及媒體記憶庫複製檔案。

### 62 PC Suite

### W950i

# 連接到其他裝置

要在您的手機和其他裝置間交換資料,可 使用 Bluetooth™ (藍芽) 無線技術、紅外線 連結或 USB 連接線,連接手機和裝置。

這些連線類型可讓您:

- 發送檔案(例如圖片)到電腦或另一部 手機。
- 使用 Bluetooth (藍芽) 耳機通話。
- 將行事曆事件和聯絡人與電腦上對應的 數據同步。
- 將手機數據備份到電腦。
- 將手機用做電腦數據機。

如需同步和備份的詳細資料,請參閱第65 頁的*同步與備份。* 

# Bluetooth™ (藍芽) 無線 技術

Bluetooth™ (藍芽) 無線技術使用無線電波 連線至 10 公尺範圍內的裝置。若手機與其 他 Bluetooth (藍芽) 裝置間沒有物件阻擋, 連線效果會較佳。

如需進行 Bluetooth (藍芽) 設定的資料, 請參閱第 74 頁的*藍芽無線技術*。

## 發送與接收檔案

您可以從**發送方式**選項中的任何應用程式 透過 Bluetooth (藍芽)連線來發送檔案,不 需先與接收裝置進行配對。要發送檔案, 選擇**更多**目錄中的發送方式>Bluetooth, 您的手機會搜尋可用裝置。選擇其中一個 裝置。

如果另一部 Bluetooth (藍芽) 裝置發送項 目到您的手機,可能會出現對話框 (依服 務供應商而有所不同),其中包含接受或 拒絕檔案傳送的選項。當傳送完成時,檔 案會位於「信息功能」應用程式的*信息*收 件箱內。

如果裝置已與手機配對,您可以標記信任 此裝置,令裝置能不需經您確認,即與手 機連線。

## 檔案傳送

使用 Bluetooth (藍芽) 檔案傳送通訊協定, 您可將手機連接至電腦,然後在手機管理 電腦的檔案和資料夾。要透過 Bluetooth (藍芽)連線進行檔案操作,您要選擇桌面 的 Bluetooth (藍芽) 資料夾或圖標。

### W950i

## 連接到其他裝置 63

# 紅外線接口

當您以紅外線連結將手機與另一裝置連線時,雙方裝置的接口間距離需小於一公尺、兩者間不可以有障礙,且角度需小於30度。

如需關於如何啓動紅外線埠的資料,請參 閱第75頁的紅外線接口。

警告!請勿將使用中的紅外線接口向著他 人的眼睛,亦要避免對著其他紅外線裝置 (非您所要連接的裝置)的接口。

### 發送與接收檔案

您可以使用任何有發送方式選項的應用程式,以紅外線接口發送檔案。要發送檔案,選擇更多目錄中的發送方式>紅外線。 發送至您手機的檔案傳送完成時,檔案 會位於「信息功能」應用程式的信息收 件箱。

# USB 接口

您可以使用 USB (Universal Serial Bus) 連接 線,將手機連線到另一裝置的 USB 接口。 如需進行 USB 設定的資料,請參閱第 75 頁的 USB。

**註**:將USB 連接線接到電腦前,需先於電 腦上安裝Sony Ericsson PC Suite,請參閱 第62 頁的安裝 PC Suite。 要使用 Sony Disc2Phone 和 Adobe Photoshop Album Starter Edition 電腦應用程 式分別傳輸音樂和圖像檔案到手機(以及 從手機接收這些檔案), 您需要在快速檔案 傳送中設定 USB 連線。

要將手機數據備份至電腦以及從備份還原 數據,您必須以標準模式使用 USB 連線。

註:請勿於使用USB 傳送數據時變更USB 設定,亦不要將手機與其他裝置的連線中 斷,這樣可能會造成數據遺失。

### 讓電池利用 USB 連線充電

當手機利用 USB 連線連接電腦等裝置時, 可以同時為手機電池充電。

註:要從USB 集線器為電池充電,請務必 使用該集線器的電源供應器。

# 連線管理員

連線管理員能讓您檢視與關閉所有開啓的 互聯網連線,並查看開啓與關閉之連線的 記錄。

選擇**工具>連線管理員**可以顯示連線以及 記錄。

要檢視任何連線或記錄的詳細資料,選擇 該連線或記錄。如果要重設記錄,標記該 記錄並選擇**更多**目錄中的重設記錄。

### 64 連接到其他裝置

### W950i

# 電腦數據機

電腦可透過 Sony Ericsson PC Suite,利用 手機做為數據機連至互聯網。詳細資料請 參閱網頁指南。

### 手機設定

在手機中,到*工具>控制台>連線*並啓動選 擇的連線方式:

- Bluetooth (藍芽) 或紅外線連線,請 開啓。
- USB,標記*標準模式*。

建立連線連接手機與電腦。

### 電腦設定

開始在電腦上的 Sony Ericsson PC Suite, 選擇 *開始>程式集>Sony Ericsson > Sony* Ericsson PC Suite for Smartphones。選擇 行動網絡精靈。

連線自動建立或您需選擇在**檔案**目錄選擇 新**增連線**,自己建立連線。進一步的指示, 請參閱線上說明。

### 連線到互聯網中

連線至互聯網,在**流動網絡精靈**視窗按一下 **連線**。

# 同步與備份

Sony Ericsson PC Suite 能讓您將手機與常 用電腦應用程式同步 (本機同步) 和爲數據 備份。

您不需使用 Sony Ericsson PC Suite,即可 透過手機網絡將手機和遠端伺服器進行同 步(遠端同步)。

提示 通訊錄、行事曆記錄和工作有另一種 備份的選擇 — 將其複製到媒體記憶庫上 (以及從媒體記憶庫複製之)。詳細資料請 參閱本用戶指南各部分的說明。

# 本機同步

本機同步是在您的手機和連接的電腦之間 進行。電子郵件、聯絡人、行事曆事件、 工作、便條(純文字)以及瀏覽器書簽可以 使用此方式同步。

註: Sony Ericsson PC Suite 必須安裝在電腦 上,且手機上必須已設定所選的連接方 式,請參閱第73頁的連線。

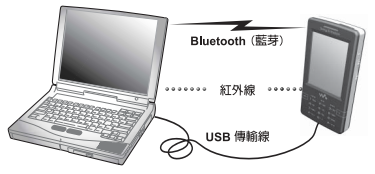

### W950i

## 同步與備份 65

要進行同步,使用 USB、Bluetooth (藍芽) 或紅外線連線,將您的手機連接到電腦。

註:如果您使用 USB 連線,選擇標準模式 設定。

在電腦上選擇**開始>程式集>Sony Ericsson >** Sony Ericsson PC Suite for Smartphones, 開啓 Sony Ericsson PC Suite。於**檔案**目錄 中,選擇*同步代管理員*。

### 同步設定

在**同步化管理員**視窗中,選擇**設定**定義要同步的內容以及同步方式。

註:當同步書簽時,電腦的書簽與手機未 歸檔資料夾的書簽同步。如果已建立自己 的書簽資料夾或在未歸檔資料夾的子資料 灰,這些資料夾的內容不會同步。

### 開始同步

在**同步化管理員**視窗中,選擇現在同步化以開始同步。在每次同步之後,您可以顯示摘要以檢視結果。

# 備份數據

使用 Sony Ericsson PC Suite 製作手機數據 的備份。您的備份會儲存在電腦上,您可 以稍後將資料還原到手機上。建議您定期 進行備份,且永遠在更新手機升級前備 份,因為升級會清除所有用戶數據。

註:受著作權保護的檔案也會包括在備份 數據中,但這些檔案的存取密鑰則不會 備份。例如,如果您在備份後重新設定, 您之前所收到的存取密鑰將會遺失。您 需要再訂購這些密鑰(並再次付費)才能 使用檔案。

# 還原數據

要還原手機數據,選擇製作備份使用的 **還原管理員**,然後選擇還原選項。您可以 手動進行還原,也可以使用精靈協助您 進行。

重要事項: 在還原程序中所有手機數據 都會被覆寫。中斷還原程序可能造成手 機損壞。

## 66 同步與備份

W950i

# 遠端同步 🖻

遠端同步是在您的手機和互聯網或內部網 絡上的同步伺服器之間進行。這是隨時隨 地讓手機維持同步的方式。要設定並開始 遠端同步,選擇**工具>遠端同步**。

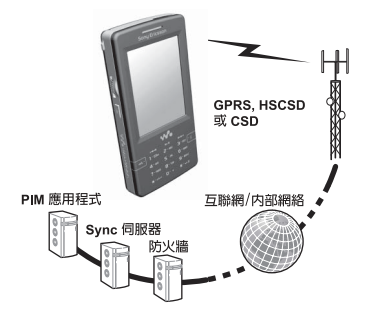

同步服務可能由手機網絡營運商、第三方 服務供應商提供,或以個人資料管理 (PIM)企業應用程式的附加功能形式提供。 通常行事曆事件、工作、聯絡人、電子郵 件、瀏覽器書簽和便條(純文字)都可以遠 端同步。詳細資料請參閱網頁指南。

W950i

同步與備份 67

# 設定互聯網、 電子郵件和 MMS

您可以使用手機存取互聯網、發送和接收 電子郵件,以及發送和接收 MMS。要進 行這些作業,您需要設定互聯網、電子郵 件和 MMS 帳戶。

您需要設定一個互聯網帳戶、一個互聯網 服務供應商 (ISP),才能夠進行下列任何 一個作業:

- 存取互聯網。
- 發送和接收電子郵件信息。
- 發送和接收 MMS 信息。
- 設定和使用虛擬私人網絡 (VPN)。

# 自動設定帳戶

最方便設定帳戶的方式,是使用手機中 所提供的互聯網精靈和電子郵件精靈。

註: 互聯網精靈和電子郵件精靈連線到 互聯網的費率為一般費率。

## 使用互聯網精靈 🖻

此精靈可讓您針對需連線到互聯網的應用 程式,進行帳戶的自動設定。

註:如果手機已經有預先定義的設定,您 可能不需要進一步設定。詳細資料請聯絡 網絡服務商。 如果 SIM 卡支援該服務且手機連線到網絡,則您就可使用互聯網精靈。 万聯網精靈在下列情況中會啟動,

- 首次開機。精靈會在語言選擇對話框 後立即啓動。
- 更換 SIM 卡後開機。
- 您嘗試在沒有互聯網帳戶的情況下 使用電子郵件精靈。
- 您在**工具>控制台>連線**選擇**互聯網精靈**。

互聯網精靈會先顯示**數迎**信息而您選擇 接受以繼續進行設定。如果精靈發現有 一個以上的網絡營運商可供使用,就會 要求您選擇最適當的營運商。成功下載 設定後就會顯示信息。

註:使用互聯網精靈時,手機會在Sony Ericsson 註冊,但您的個人數據不會傳送 到Sony Ericsson,也不會交由Sony Ericsson 處理。

## 使用電子郵件精靈 🖻

電子郵件精靈是用來設定電子郵件帳戶的 連線服務。

選擇**工具>控制台>信息設定>電子郵件精靈**, 按照出現的指示操作。

## 68 設定互聯網、電子郵件和 MMS

### W950i

# 使用自動設定信息 🖻

如果您無法使用互聯網精靈和電子郵件精 靈,則方便設定帳戶的方式就是要求服務 供應商發送自動設定信息給您。請聯絡您 的服務供應商,瞭解供應商是否提供此類 服務。您也可以在<u>www.sonyericsson.com/</u> <u>support</u>網站上找到能爲多家主要服務供應 商設定帳戶的設定精靈。

您可以在信息功能>信息>收件箱中找到自動 設定信息。要開始自動設定,選擇信息並 依照螢幕上的指示進行作業。

# 手動設定帳戶

在設定之前,您應該會從服務供應商處收 到您需要輸入的所有帳戶詳細資訊,例如 電子郵件帳戶名稱和密碼。互聯網上的網 頁指南有詳細的帳戶參數說明,網址為 www.sonvericsson.com/support。

## 手動設定互聯網

互聯網帳戶可分三種:

- 數據 透過 3G 或 GSM/GPRS 網絡上使
   用封包數據連線。收費方式是按照下載
   或發送的數據量加以計算。
- **撥號**(CSD 或 HSCSD) 會建立電路交換數據連線。收費方式是按照您連線至互聯網的時間長度。

 Bluetooth(*藍芽*)PAN – 會使用 BT 個人 區域網路 (Personal Area Network) 模式 連線至連接互聯網的裝置 (例如電腦)。

要手動輸入詳細資訊或編輯現有帳戶, 選擇**工具>控制台>連線>互聯網帳戶**。

### 手動設定電子郵件

在進行電子郵件設定前,您必須連線至互 聯網。

您要設定的電子郵件帳戶必須支援接收電 子郵件的 POP3 或 IMAP 通訊協定,以及 發送電子郵件的標準 SMTP 通訊協定。

Web 電子郵件服務無法使用「信息功 能」處理。請使用互聯網瀏覽器存取此 類服務。

要手動輸入詳細資訊或編輯現有帳戶,選 擇**工具>控制台>信息設定>電子郵件帳戶**。

### 手動設定 MMS

要手動設定 MMS,先建立 MMS 的互聯網 帳戶,然後繼續實際 MMS 設定。要編輯 現有 MMS 帳戶,按照相同的程序進行。

## 設定互聯網、電子郵件和 MMS 69

This is the Internet version of the user's guide. © Print only for private use.

### W950i

# 控制台

**工員>控制台**為手機所有主要設定的所在位置,這些設定適用於整個系統,並會影響 多個應用程式。這是最初設定手機,也是 日後做任何設定變更的主要位置。

**註**:部分設定可能受到網絡服務商鎖定或 隱藏。

# 通話設定

## 接聽來電

選擇**工員>控制台>通話設定>接聽來電**,設定 接受的來電者,指定可以與不可以致電給 您的對象。

### 控制標簽

指定您的手機是否要以忙線訊號回覆或 掛斷。

從目錄接聽來電

**所有來電者**-所有人都能致電給您。

**僅限列出的來電者**--只有您輸入接受的來 電者清單的人(號碼)可以致電給您。

**通訊錄**-只有通訊錄裡的人可以致電給您。

**快速廢號**--只有您的快速撥號聯絡人可以致電給您。

**無人**-沒有人可以致電給您。

## 70 控制台

### 清單標簽

製作接受的來電者清單。選擇 **增加**再從 通訊錄中選擇來電者,或輸入名稱和電 話號碼。

## 新增至通訊錄

如果您希望系統在每次使用新號碼或接到 新來電時,詢問是否要存為新聯絡人,選 擇**工具> 控制台>通話設定>新增至通訊錄**並 標記核取方塊。

# 電話卡

如果您使用電話卡帳戶,通話會透過電話 卡伺服器接通。亦即您的手機可以發揮企 業電話的功能。由於您的通話會透過私人 公司交換機 (PABX 功能) 接通,因此可以 使用會議通話之類的服務。

選擇**工具>控制台>通話設定>電話卡**以進行 設定。

輸入手機鎖密碼 (預設手機鎖密碼為 0000) 並進行下列設定:

- **電話卡模式**-選擇如何使用選定的電話卡。
- 電話卡-電話卡清單。
- 使用中的電話卡-設定使用中的電話卡。 請聯絡您的電話卡供應商以取得更多 資訊。

### W950i

## 建立新的電話卡

選擇**更多>新增**並輸入下列帳戶資料。

#### 存取標簽

**名稱**-輸入電話卡帳戶名稱。

存取號碼-輸入電話卡伺服器的電話號碼。

**驗證碼**-輸入驗證碼。

**國際電話前置碼**-輸入伺服器使用的國際電話前置碼。

#### 設定標簽

**發送順序**-如果電話號碼或驗證碼需要 先傳送,請選擇此選項。

發送號碼延遲/發送驗證碼延遲 - 設定手 機傳送號碼或驗證碼之前應該等待的 時間。

使用直接號碼-如標示此選項,且您的 電話卡為交換機類型,您就可以使用直 撥號碼。

## 來電等候

您可以選擇手機在通話中收到來電時是否 要通知您。

選擇**工具>控制台>通話設定>來電等候**並設定此選項爲**開啓/關閉。** 

如果 ALS (SIM 卡上有兩條線路)可以使 用,您可以在兩條不同的語音線路上將此 選項設定為開留關閉。

### W950i

長戶資料。 顯示目前設定。

## 轉接電話

手機可以在您忙碌、無法接通或無回覆時 將來電(語音和數據與傳真來電)轉接到另 一號碼。您也可以選擇轉接所有電話。

設定將會儲存在網絡由。選擇**軍名>軍新**以

選擇**工具>控制台>通話設定>轉接電話**並選 擇要轉接哪種類型的來電與轉接到哪裡。

#### 轉接選項

*在通訊錄中查找*-從通訊錄中選擇 記錄。

*輸入號碼*-輸入轉接電話時要使用的 電話號碼。

**翩閉**-不會轉接來電。

所有轉接設定都會儲存在網絡上。選擇 **更多>更新**以顯示目前設定。

## 拒接來電提醒

此功能可讓您拒絕通話並在稍後提醒您回 撥。選擇 **工員>控制台>通話設定> 拒接來電** 提醒 啓用此功能。如果啓動此功能,而您 拒絕通話,會提示您設定提醒,以在您可 以選擇的預定義延遲時間後回撥。

## 控制台 71

# 冤提裝置

選擇**工具>控制台>通話設定> 発提裝置**設定 在接上了免提裝置時如何接聽來電。

#### 接聽模式

**正常-**以一般模式接聽來電。 任何鍵-按鍵盤上任一鍵可接聽來電。 5秒鐘後-手機將在五秒後自動接聽 來電。

*永遠將接聽來電轉送至Bluetooth(藍芽)*-標示此核取方塊可以將接聽的來電轉往 Bluetooth(藍芽)耳機。

# 用 SMS 拒絶 🖻

如果您因故需要拒絕來電(例如在會議中),您可以設定手機發送 SMS 與預先 定義的信息給撥號方。

選擇工員>控制台>通話設定>用SMS拒絕 以進行設定。當功能啓動而您拒絕通話, 會詢問是否想發送SMS文字信息。

## 限制通話

此功能讓您啓用或停用特定類型的通話, 例如國際通話。您需要使用網絡營運商 提供的特殊 PIN碼,於**工具>控制台>通話** 設定>限制通話進行設定。

# 顯示或隱藏號碼

您可以選擇是否要讓對方看見您的手機號 碼。選擇 **工具>控制台>通話設定>顯示或隱藏 號碼**以進行設定。標記**網絡預設値**會讓網絡 進行選擇。

# TTY 設定

您可以啓用電傳打字機 - 給聲人及有說話 障礙的人使用。將 TTY 裝置連接至手機 底部連接器的配件。

# 語音控制

您可以使用語音指令撥打和接聽來電。 選擇 **工員> 控制台> 通話設定> 語音控制**以進 行設定。

### 錄製語音指令

您必須錄製接聽、忙碌和魔術語等語音 指令,才能於此對話框中進行設定。

魔術語是您必須在指令語之前說出,讓手 機「開始接收」指令的詞語。選擇一較長 且不常見的魔術語可較易於從普通的背景 談話中分辨出來。

選擇**更多>編輯> 錄製**,錄製反白顯示的語音指令。選擇**更多>編輯> 編錄> 播放**,聆聽反白顯示的指令。字詞旁的 ை 圖標表示已錄 製並儲存語音指令。

### 72 控制台

### W950i
#### 語音控制設定

**可攜式兒提裝置**-使用連接的免提裝置時的語音控制。

**可攜式車用**-使用連接的車用套件時的 語音控制。

**聲控接聽**-使用語音控制功能接聽來電(錄製「接聽」和「忙線」的語句)。

**播放來電者姓名**一如果來電者姓名儲存 在通訊錄中,手機會播放錄製的來電者 姓名。

## 語音信箱 🖻

選擇工員>控制台>通話設定>語音信箱並輸 入手機存取語音信箱伺服器時撥打的號 碼。語音信箱是網絡營運商所提供的服 務,功能與您的電話答錄機無異。

## ALS 設定 🔊

ALS (多重線路服務)表示您的 SIM 卡上有 兩條不同線路 (兩個電話號碼)。

## 通話計費器 🖻

選擇**控制台>通話設定>通話計費**,進行通話 計費設定。

此服務(又稱為通話計費或 AoC,部分網絡營運商提供)可以讓您:

• 記錄通話的費用。

#### W950i

 如果已超出特定額度限制,則自動停止 撥出收費電話。

通話計費有兩個標簽:額度和價目表。

#### 額度標簽

此標簽上的設定選項有:

- 有限額度-如果標記此核取方塊,超出 特定額度限制時,會停止撥出所有收費 電話。取消標記此核取方塊則表示額度 無限制,且通話時通話費用會顯示在螢 幕上。
- *剩餘額度*-您可以編輯此欄位並設定額 度限制。如果設定了額度限制,通話時 剩餘額度會顯示在螢幕上。

#### 價目表標簽

此標簽上的設定選項有:

- **費用顯示單位**一選擇**貨幣**或**單位**。
- **價目表**-設定介於 0.01 和 9999999 間的 數字。
- 貨幣-選擇貨幣類型 (三個字母代號)。

要儲存設定,必須在設定後輸入有效的 PIN2碼(由網絡服務商提供)。

#### 連線

連線設定會控制手機和其他裝置通訊的 方式。

#### 控制台 73

## 藍芽無線技術

選擇*工員>控制台>連線>Bluetooth(藍芽)*, 進行 Bluetooth (藍芽) 設定並連接其他 Bluetooth 裝置。

註:僅連線到信任的裝置。

除了傳輸單一檔案之外,您需要先在手 機與其他裝置之間建立永久的可信任關 係。這項作業稱為配對(或連接)。您的手 機會記住配對過的裝置,因此您不需要 再次進行配對。如此可簡化未來連線並 提高安全性,因為配對過的裝置已經互 相驗證過了。

#### 設定標簽 🎤

此標簽是進行手機所有 Bluetooth (藍芽) 設定的地方。

**手機名稱**─輸入您的手機要顯示在其他 Bluetooth (藍芽) 裝置上的名稱。

Bluetooth (藍芽) 已啓動- 啓動 Bluetooth (藍芽) 連線。

**可讓其他裝置偵測**-讓其他 Bluetooth (藍芽) 裝置能找到您的手機。

**啓用省電功能**-限制手機的運作以節省 電力。建立了某個 Bluetooth (藍芽) 連 線後,您的手機就不會再接受其他 Bluetooth 裝置的連線要求,但仍然能 夠偵測到其他的 Bluetooth 裝置並向對 方要求連線。

#### 裝置標簽 🗌

此處會列出所有與您的手機配對的所有裝置,即使這些裝置此刻不在連線範圍,或 沒有啓動 Bluetooth (藍芽)連線功能。

#### 進行裝置配對

選擇**新增裝圖**,與新的裝置配對。然後手 機會搜尋範圍內可偵測的 Bluetooth (藍芽) 裝置。要與任何找到的裝置配對,從清單 中選擇裝置,然後在系統要求時輸入密碼 (也稱爲密鑰)。

如果您是與 Bluetooth (藍芽) 耳機進行配 對,耳機可能有自動配對功能。亦即您無 須進行配對,耳機就會在電源開啓時自動 進行配對,您亦不需輸入密碼,但您必須 確認配對。

當您從清單中選擇裝置,會開啓選項 清單:

#### 設定

**裝置名稱-**選擇此選項可以變更裝置名稱。這只會影響該裝置在您的手機呈現的方式而已。

*信任此裝置*-讓裝置連接到您的手機, 而不需您每次確認。

**啓用為書訊**-將裝置(例如 Bluetooth (藍 芽)耳機)用於音效用途。啓用音效的 裝置會列於音效標簽 ♥。

#### 74 控制台

#### W950i

#### Bluetooth (藍芽) 服務

所連接裝置支援的服務(有時稱爲模式) 會列於裝置的詳細資料檢視中。在 標 簽中,選擇裝置,然後選擇正確的服務 標簽。

#### 音訊標簽 🔨

此處會列出所有標記**啓用為音訊**的配對裝置。您可以稍後停用音訊裝置,以避免手機意外發送聲音到該裝置。

#### 紅外線接口

選擇**工具>控制台>連線>紅外線**, 啓動紅外線接口。

紅外線選項

**開啓**或**開啓10分鐘**-開啓接口。

#### 互聯網帳戶

請參閱第68頁的設定互聯網、電子郵件和 MMS。

#### 流動網絡

選擇**工員>控制台>連線>流動網絡**設定當您 位於網絡營運商覆蓋範圍之外時,手機選 擇可用網絡的方法。流動網絡有兩個標簽: 搜尋和首選清單。

#### 搜尋標簽

手機會搜尋網路。您可以在**自動**或**手動**搜 尋之間選擇。

#### 更多目錄選項

**選擇網絡**-開始搜尋網絡。

**重新搜尋**-搜尋首選清單中的下一個網絡。

GSM/3G網絡-選擇手機將使用的網絡 類型。

#### 首選清單標簽

您可以設定首選網絡的清單。您的電話會 選擇重要性最高的網絡 (如果能找到)。

#### 更多目錄選項

增加網絡-從清單中選擇網絡並設定重要性。

網絡篩選器-設定應該在清單中顯示的網絡類型(GSM、3G或兩者)。

**註**:您的網絡供應商可能不允許您存取所 有可用的網絡。

#### USB

選擇**工具>控制台>連線>USB**,顯示手機的 USB 設定。

#### W950i

#### 控制台 75

#### USB 功能選項

**快速檔案傳送**-用於將音樂、圖像和其 他檔案高速傳送到手機的媒體記憶庫。 使用 Sony Disc2Phone 和 Adobe Photoshop Album Starter Edition 這兩個 電腦應用程式時,選擇此模式。

**標準模式**-允許同步化、備份、還原和 數據機用涂。

標記 *允許USB 充電*讓電池利用 USB 連線充 電。建議您不要在手機連接至無電力供應 的 USB 集線器 (或僅使用電池電力的裝置) 時使用此功能。

註:請勿於使用 USB 傳送數據時變更 USB 設定,亦不要將手機與其他裝置的連線中 斷,這樣可能會造成數據遺失。

#### 互聯網精靈 🖻

請參閱第68頁的使用互聯網精靈。

## 裝置

## 背景燈光

您可以選擇顯示幕和鍵盤背景燈光於手提 和車用支架使用時的運作方式。選擇的亮 度越低,電池的使用時間越長。將用於車 用支架時的亮度等級降低到適合的程度, 讓您可以維持正常的夜間視力。

## 選擇**工具>控制台>裝置>背景燈光**以進行設定。

#### 設定標簽

**自動**-點選螢幕、按下按鍵或接聽來電時背景燈光開啓。在短暫的停用時間後,背景燈光會關閉。

**開啓**-背景燈光保持開啓,但在短暫的 停用時間後變暗,您可以在亮度標簽調 整亮度。

如果您已將背景燈光設為開磨,您仍然可 以選擇省電模式客用來節省電力。這會讓 畫面在停用一段時間後關閉。 客用時間 決定畫面在停用手機多久後關閉。

#### 亮度標簽

選擇背景燈光模式,並以滑桿或操控旋鈕 調整亮度。

選擇**預設値**可將所有光度還原為預設值。

## 裝置管理 🕅

裝置管理可以讓您遠端發佈手機設定,例 如互聯網、電子郵件、SMS和MMS。它 也可以讓您管理(列出、安裝、更新和解 除安裝)手機上的主題集和用戶端軟件。 例如,如果企業已定義一組將會用於所有 員工手機上的標準軟件,裝置管理功能就 非常有用。

#### 76 控制台

#### W950i

爲在手機中輸入設定或管理軟件,會在手 機和裝置管理伺服器之間建立裝置管理工 作階段。工作階段可以由您從手機開始執 行,或從伺服器開始執行。

#### 裝置管理對話框

選擇**工員>控制台>裝置>裝置管理**。會列出 裝置管理伺服器模式(若有的話)。模式中 的設定描述了該模式會如何處理裝置管理 工作階段的執行,以及工作階段期間的通 知。在裝置管理對話框,您可以:

- 反白顯示模式並選擇連線,開始手機管 理工作階段。
- 選擇更多>新增模式,手動建立新的裝置 管理伺服器模式。
- 選擇 *更多> 清餘ACL*, 啓動新網絡服務 商重新設定。如果您的手機已設定使用 另一家網絡營運商,這項作業可能是必 要的。
- 編輯或刪除裝置管理伺服器模式。

註:網絡營運商可能會鎖定模式。如果模 式被鎖定,您就無法編輯或刪除模式或清 除ACL。

裝置管理對話框是由兩個標簽組成:**詳細** 資料標簽和設定標簽。於**詳細資料**標簽中, 您可以編輯連線的詳細資料,像是裝置管 理伺服器上的帳戶用戶名稱,以及伺服器 ID 和地址。在設定標簽中,您可以設定裝 置管理工作階段的行為。

## 飛航模式

在飛航模式中,手機的無線電功能會關 閉。您還是可以使用個人助理應用程式。

選擇**工員>控制台>裝圖>飛航模式**,並選擇 是否要系統於您每次按下開/關機按鈕時, 提示您在*飛航模式或開機*模式之間選擇。 於飛航模式中,狀態列上會出現飛航模式 圖標 **Q**。要變更模式,您可以點選此圖 標,或在手機模式中點選訊號強度圖標

## 地區

選擇**工具>控制台>裝置>地區**,設定目前時 區和想知道的時區,在時間應用程式中顯 示兩個地點目前的時間與日期。選擇需 要的欄位,並選擇要顯示的時區或時區 中的城市。

居住地時區實際上並不會顯示在時間應用 程式中,但能讓您回到居住地時更容易地 重設目前時區。

#### 地區目錄選項

**股定更新**-當您跨越時區旅行時,您的手 機可以收到來自網絡的資料,並自動將時 鐘設為顯示當地時間。

#### W950i

#### 控制台 77

## 數字格式

選擇**工員>控制台>裝置>數字格式**,設定顯 示距離、小數點分隔、千位數分隔、貨幣 和符號位置的格式。預設值會依您選擇的 語言而改變。

#### 螢幕保護程式

選擇**工員>控制台>裝置>螢幕保護程式**,選擇 螢幕保護程式。您可以選擇預設螢幕保護 程式、一張圖片或用於幻燈片放映的圖片 資料來。

#### 響聲設定

#### 鈴聲

選擇**工具>控制台>裝置>響聲設定>舒聲**,在 下拉式目錄中選擇語音通話和數據與傳真 來電的鈴聲。點選並拖曳音量滑桿,或旋 轉操控旋鈕以調整鈴聲等級。要預覽聲 音,點選 **〕**。如果您選擇**漸進式響**鈴,開 始時鈴聲會較小聲,且漸漸增加音量。

您可以為不同聯絡人指定不同的鈴聲,進 一步個人化您的手機,請參閱第42頁的 增加聯絡人的個人鈴聲。

#### 信息通知

# 選擇工具>控制台>裝置>響聲設定>信息通知,選擇在接到不同類型的信息時要播放的聲音。如果您選擇顧示通知,收到信息時發幕上會顯示對話框。

#### 78 控制台

鬧鐘

選擇**工具>控制台>裝置>響登股定>關鐘**,選 擇聲音並調整行事曆和時鐘的鬧鐘音量。 鬧鐘需要在手機開啓時才能使用。如果您 想要聽見鬧鐘,但不想接到來電或信息, 將手機設為飛航模式。

#### 震動提示

選擇工具>控制台>裝置>響聲設定>震動提示,然後選擇手機要震動提示的事件。 靜會時開啓代表電話僅會在設為靜音模式 時震動。如需詳細資料,請參閱第25頁 的靜音模式。

#### 按鈕與螢幕

選擇工具>控制台>裝置>響發定>按鈕與螢 幕,然後選擇按下按鍵和按鈕與點選螢幕 時的聲音。

#### 等化器

等化器會變更媒體播放器聲音的頻率平衡。選擇**工具>控制台>裝置>響聲設定>等化器**以進行設定。下拉式目錄包含不同音樂類型的預設值。超重低音設定會在任何音量下提供更有力的低音音調。

#### 儲存空間精靈

請參閱第61頁的儲存空間精靈。

#### W950i

## 文字輸入

選擇**工具>控制台>裝置>文字輸入**,可進行 下列設定:

- 變更文字輸入應用程式中文字選項目 錄中的設定,請參閱第15頁的文字 輸入。
- 選擇並設定文字輸入軟件。

*輸入模式*-可用的設定選項包括:

- **手寫與鍵盤** 一 啓動手寫與多按式輸 入法功能。
- 只限智能鍵盤- 啓動智能鍵盤功能, 請參閱第 16 頁的 智能鍵盤。
- *無*-停用手寫辨識軟體和智能鍵盤 功能。

**螢幕鍵盤**-如果您想要使用螢幕鍵盤, 請選擇此選項。

## 主題集

您可以使用主題集個人化手機。主題集可 以控制螢幕和文字、圖標、牆紙和面版等 項目的色彩。主題集也包含一組用於鈴聲 和 SMS 及 MMS 通知的聲音。

選擇**工具>控制台>裝圖>主題集**,從清單中 選擇主題集加以檢視。要套用主題,反白 顯示主題並選取選擇。

在**更多**目錄中,您可以刪除或發送主題 集。您無法刪除使用中或預先定義的主 題集。

#### 註:版權保護可能會阻止複製、修改、 傳輸內容。若檔案版權受保護,或是存 取密鑰已過期或無法使用,則檔名處會 顯示圖標。

### 時間與日期

選擇工具>控制台>裝置>時間和日期,設定 目前的時間和日期。您也可以選擇日期和 時間格式。選擇所需的欄位並進行設定。

#### 時間和日期目錄選項

**股定更新**-當您跨越時區旅行時,您的 手機可以收到來自網絡的資料,並自動 將時鐘設為顯示當地時間。

**設定工作天**-指定工作天以及每週的第一天。

## 歡迎辭

選擇**工具>控制台>裝置>歡迎辭**,選擇是否 要在每次手機開機時顯示歡迎辭。能夠輸 入的字元數量上限為 32。

#### W950i

This is the Internet version of the user's guide. © Print only for private use.

#### 控制台 79

## 牆紙

選擇**工員>控制台>裝置>牆紙**,設定待機檢 視的背景圖片。選擇**取代**並瀏覽到您要使 用的圖片。使用滑桿調整圖像大小。

#### 牆紙目錄選項

**移除圖片**-移除背景圖片。

**主題的圖片**-從主題中選擇圖片。

*並排*-標示此核取方塊,可以複製所選 圖像自行填滿整個螢幕。

## 信息設定

## 地區廣播 🖻

地區廣播信息是廣播給同一網絡地區內所 有用戶的文字信息,例如服務供應商的資 料或是天氣預報等等。這項服務依服務供 應商而有所不同。使用下列設定,您可以 訂閱並啓動不同的資料頻道。

選擇**工具>控制台>信息設定>地區廣播**並輸入設定。

## 電子郵件帳戶

請參閱第68頁的設定互聯網、電子郵件和 MMS。

## MMS 帳戶

請參閱第 68 頁的*設定互聯網、電子郵件和* MMS。

## SMS

選擇**工具>控制台>信息設定>SMS 帳戶,** 設定文字信息、SMS 和 EMS。

## WAP Push 設定 膨

選擇**工具>控制台>信息設定>Wap Push** 設定,設定手機處理收到的 Wap Push 服務載入信息的方式。

#### WAP Push 設定

**自動**-選擇此選項會固定接收服務載入 信息,且訂閱的內容會自動於 Web 瀏 覽器中載入。如果瀏覽器無法使用,會 給予通知。

**永遼詢問**-選擇此選項會收到服務載入 是否可用的通知。服務指示信息也會給 予通知。

*录不*-會略過所有 Wap Push 服務載入 信息。

## 電子郵件精靈 🔊

請參閱第68頁的使用電子郵件精靈。

#### 80 控制台

#### W950i

## 憑證管理員和 Java™ 憑證

會使用數碼憑證確認您造訪的網頁來源或 任何您安裝的軟件。選擇**工員>控制台>安** 全性>憑證管理員檢視手機的目前憑證管理 中心憑證及用戶憑證。選擇**工員>控制台>** 安全性>Java憑證檢視目前的 Java 憑證。 這些憑證是由能確認其眞實性的獨立機構 建立和簽發。

## 安全鎖

手機有四項安全鎖,您可以選取**工具>控制** 台>安全性>安全鎖,從控制台設定。

#### 手機鎖

您可以使用這個手機鎖防止手機被盜用。 第一次啓動電話時,手機鎖密碼為0000, 但您可以在**安全鎖**目錄中,將密碼變更為 任何四到八位數密碼。您的**手機鎖**設定選 項包括:

- 在開機時-每次開機時都會要求您輸入 密碼。
- 關閉-關閉安全鎖,不要求輸入密碼。
- **更換SIM卡時**-更換 SIM 卡之後才詢問 安全鎖密碼。

#### SIM 卡鎖

您的 PIN (個人識別碼) 碼是由四到八位數 組成,用來避免您的 SIM 卡被盜用。這是 存取 SIM 卡所必須的。PIN 碼與您的 SIM 卡一併由網絡營運商提供,但您可以從*安* 全續目錄中加以變更。您的 SIM 卡鎖 設定 選項包括:

- 在開機時-每次開機時都會要求您輸入 PIN碼。
- **關閉**-關閉安全鎖,不要求輸入密碼。 如輸入錯誤的 PIN 碼,就會出現一則錯誤 信息。一般來說,SIM 卡會在三次輸入錯 誤後鎖定 (輸入錯誤次數限制會依網絡營 運商而有所不同)。要解除鎖定 SIM 卡, 必須使用 PUK 碼。

PUK 碼包含八個數字。在輸入正確的 PUK 碼之後,您必須輸入新的 PIN 碼。可供嘗 試的 PUK 碼輸入次數為十次。如果十次都 失敗就會停用 SIM 卡,您必須與網絡營運 商聯絡。您無法變更 PUK 碼。

#### PIN2 碼

某些特殊的 SIM 卡服務 (例如通話計費和 固定號碼)可能由次要密碼功能保護,亦 即 PIN2 碼。密碼內容為:

- PIN2 無法停用,但您可以從 安全鎖目錄
   中變更此四到八位數的密碼。
- PIN2 會在三次輸入錯誤後鎖定。要解除鎖定密碼,必須輸入 PUK2 碼。

#### W950i

#### 控制台 81

- 如果十次 PIN2 解除鎖定密碼輸入失敗,SIM 卡還是可以使用,但將永遠再存取 PIN2 保護的 SIM 卡功能。
- 不是每張 SIM 卡都設有 PIN2 鎖定。

#### 螢幕保護程式鎖定

如果您標記**螢帶保護程式鎖定**核取方塊並輸入要求的**手機鎖**密碼,就會啓動此鎖定功能。此功能可以防止不小心按到螢幕。在超過60秒未使用後,螢幕將自動鎖上。要開啓鎖定,只要觸碰任何按鍵,手機就會顯示對話框,您必須輸入**手機鎖**密碼。

#### 自動鍵盤鎖

如果您標記自動鍵盤鎖核取方塊,鍵盤會 於未使用一段時間後鎖定。此功能可以防 止不小心按到任何按鍵。要解除鍵盤鎖 定,按住手機旁邊的返回按鈕不放,或選 擇 \*\*\*\*~~? > 解除鎖定。

## MIDlet 設定

MIDlet Suite 是 Java 應用程式套件。有時 MIDlets 可能會啓動有權限要求的動作。 這些動作包括:

- 開啓連線。
- 自動啓動 MIDlet 以回應連入連線。
- 發送 SMS。

MIDIet 權限要求對話框會顯示,您可以允許 或拒絕要求 (例如關於私人或網絡費用等 要求)。

#### 82 控制台

選擇*工員>控制台>安全性*,存取您可以輸入 手機 MIDlet 設定的兩個應用程式:MIDlet *帳戶*和 MIDlet 權限。

#### MIDIet 帳戶

MIDlet Suite 可以和特定互聯網帳戶連結。 MIDlet 帳戶中會列出目前安裝的 MIDlet Suite。您可以選擇 MIDlet Suite 的帳戶, 並於手機上設定的互聯網帳戶和 VPN 帳戶 中選擇,變更 MIDlet Suite 的互聯網帳戶。

#### MIDlet 權限

您可以在 MIDlet 權限中設定當 MIDlet Suite 要啓動特定動作時,手機會提出權限要求 的條件。您可以選擇 MIDlet Suite 權限, 並修改用戶權限以及您希望手機回應該用 戶權限的方式 (互動模式),變更 MIDlet Suite 的權限。

## VPN 帳戶

虛擬私人網絡 (VPN) 是一個能經由互聯網 安全存取組織網絡的方式。選擇**工具>控制** 台>安全性>VPN 帳戶,建立 VPN 帳戶。

其他

## 格式化磁碟

請參閱第60頁的格式化媒體記憶庫。

#### W950i

#### 安裝

請參閱第61頁的安裝應用程式。

## 語言

從清單中選擇語言,變更手機的語言。 目前使用中的語言會反白顯示。

## 恢復原設定

使用重新設定來重設您的手機。

重要事項: 在您選擇語言後,所有用戶數 據,連同手機記憶庫中預先安裝的媒體檔 案及應用程式數據檔案(包括背景、鈴聲 及圖片)全部將被删除。

如果要保留已安裝的應用程式,請取消標記刪除所有用戶安裝的應用程式,請取消標。

**提示** 媒體記憶庫中的檔案不會被刪除。 請參閱第60 頁的檔案管理員,瞭解在開 始重新設定之前如何將檔案複製到媒體記 億庫。

如您已備份用戶數據,可以使用備份進行 還原,請參閱第66頁的*還原數據*。

您可以從下列網站還原媒體檔案和應用程 式數據檔案:<u>www.sonyericsson.com/support</u>。

## 設定精靈

設定精靈通常會在您啓動手機時首次執 行。它會指引您完成基本的手機設定並顯 示一些實用的提示。您也可以從**工具>控制** 台>**其他>設定精靈**隨時存取設定精靈。從 控制台開啓時,設定精靈也會包含一個調 校螢幕的步驟。

## 解除安裝

請參閱第61頁的移除應用程式。

#### W950i

#### 控制台 83

## 疑難排解

要找到解決手機可能問題的相關建議,可以瀏覽下列網站:<u>www.sonyericsson.com/</u> support。選擇您的地區、位置和手機,尋 找有用資料。

您的手機中也有內建說明文字。在許多應 用程式和部分對話框中(例如您進行重要 設定的應用程式和對話框),說明可以在 更多目錄中找到。

更新手機的軟件可以改善手機效能。請參 閱第13頁的更新軟件。

註:如您需要修理手機,請注意您儲存在 手機的資料和內容可能會因此遺失。建議 您爲這類資料備份,請參閱第66頁的備份 數據。

#### 84 疑難排解

W950i

## 安全及有效使用指引

## 重要資料

#### Sony Ericsson 客戶網站

在<u>www.sonyericsson.com/support</u>網站上有一個支援部分,只需點擊幾次就能找到說明及提示。在網站中,您可以找到最新的電腦軟件更新,及有關怎樣更有效地使用產品的提示。

#### 服務與支援

從現在開始,您將可取得一系列專屬服務, 包括:

全球與本地支援網站。

全球 Call Center 網絡。

眾多 Sony Ericsson 服務夥伴構成的服務網絡。 保養期。若要在《用戶指南》中取得條款規定,

| 國家/地區 | 電話號碼           |
|-------|----------------|
| 澳洲    | 1-300 650 050  |
| 阿根廷   | 800-333-7427   |
| 奧地利   | 0810 200245    |
| 比利時   | 02-7451611     |
| 巴西    | 4001-0444      |
| 加拿大   | 1-866-766-9374 |
| 中非    | +27 112589023  |
| 智利    | 123-0020-0656  |
| 中國    | 4008100000     |
|       |                |

請在<u>www.somericsson.com</u>下的支援小節,選擇您的語言版本,您將可以找到最新的支援工具及 資料如:軟件更新、知識庫、手機設定及您可能 需要的其他額外說明。 若要取得服務商專屬服務與功能說明,請洽詢

右要取得服務商專屬服務與切能說明,請洽詞 您的網絡服務商以取得詳細資料。

您也可聯絡 Call Center。請參閱下面的 Call Center 電話清單,以找出離您最近的電話號碼。 如果您的國家/地區不在清單中,請聯絡當地經 銷商。(以下所列電話號碼在印刷時皆為正確號 碼。您可隨時在<u>www.sonyericsson.com</u> 找到最新 更新資料。)

如果您的產品不幸需要維修,請洽詢購買產品 之經銷商、或我們的服務夥伴。申請保養時將 需要出示購買證明正本,請加以保留。 當您致電我們其中一個Call Center時,除非該 電話號碼屬免費號碼,否則您將需要根據長途 電話收費,加上當地適用的稅項繳付費用。

#### 電郵地址

questions.AU@support.sonyericsson.comquestions.AR@support.sonyericsson.comquestions.AT@support.sonyericsson.comquestions.BE@support.sonyericsson.comquestions.CA@support.sonyericsson.comquestions.CF@support.sonyericsson.comquestions.CL@support.sonyericsson.comquestions.CL@support.sonyericsson.comquestions.CN@support.sonyericsson.com

#### W950i

安全及有效使用指引 85

This is the Internet version of the user's guide.  $\ensuremath{\mathbb{C}}$  Print only for private use.

| 86 安全及 | 有效使用指引                                     | v                                             |  |  |
|--------|--------------------------------------------|-----------------------------------------------|--|--|
| 菲律賓    | 02-6351860                                 | questions.PH@support.sonyericsson.com         |  |  |
| 挪威     | 815 00 840                                 | questions.NO@support.sonyericsson.com         |  |  |
| 新西蘭    | 0800-100150                                | questions.NZ@support.sonyericsson.com         |  |  |
| 荷蘭     | 0900 899 8318                              | questions.NL@support.sonyericsson.com         |  |  |
| 墨西哥    | 01 800 000 4722<br>(當地免付費電話)               | questions.MX@support.sonyericsson.com         |  |  |
| 馬來西亞   | 1-800-889900                               | questions.MY@support.sonyericsson.com         |  |  |
| 義大利    | 06 48895206                                | questions.IT@support.sonyericsson.com         |  |  |
| 愛爾蘭    | 1850 545 888                               | questions.IE@support.sonyericsson.com         |  |  |
| 印尼     | 021-2701388                                | questions.ID@support.sonyericsson.com         |  |  |
| 印度     | 1800 11 1800<br>(免付費電話)<br>39011111 (手機撥打) | questions.IN@support.sonyericsson.com         |  |  |
| 匈牙利    | 06 1 437 7300                              | questions.HU@support.sonyericsson.com         |  |  |
| 香港     | 8203 8863                                  | questions.HK@support.sonyericsson.com         |  |  |
| 希臘     | 801-11-810-810<br>210-89 91 919 (用手機撥      | questions.GR@support.sonyericsson.com<br>發打時) |  |  |
| 德國     | 0180 534 2020                              | questions.DE@support.sonyericsson.com         |  |  |
| 法國     | 0 825 383 383                              | questions.FR@support.sonyericsson.com         |  |  |
| 芬蘭     | 09-299 2000                                | questions.FI@support.sonyericsson.com         |  |  |
| 丹麥     | 33 31 28 28                                | questions.DK@support.sonyericsson.com         |  |  |
| 捷克     | 844 550 055                                | questions.CZ@support.sonyericsson.com         |  |  |
| 克羅地亞   | 062 000 000                                | questions.HR@support.sonyericsson.com         |  |  |
| 可倫坡    | 18009122135                                | questions.CO@support.sonyericsson.com         |  |  |

#### W950i

This is the Internet version of the user's guide.  $\ensuremath{\mathbb{C}}$  Print only for private use.

| 波蘭    | 0 (前碼) 22 6916200  | questions.PL@support.sonyericsson.com |  |
|-------|--------------------|---------------------------------------|--|
| 葡萄牙   | 808 204 466        | questions.PT@support.sonyericsson.com |  |
| 羅馬尼亞  | (+4021) 401 0401   | questions.RO@support.sonyericsson.com |  |
| 俄羅斯   | 8(495) 787 0986    | questions.RU@support.sonyericsson.com |  |
| 新加坡   | 67440733           | questions.SG@support.sonyericsson.com |  |
| 斯洛伐克  | 02-5443 6443       | questions.SK@support.sonyericsson.com |  |
| 南非    | 0861 632222        | questions.ZA@support.sonyericsson.com |  |
| 西班牙   | 902 180 576        | questions.ES@support.sonyericsson.com |  |
| 瑞典    | 013-24 45 00       | questions.SE@support.sonyericsson.com |  |
| 瑞士    | 0848 824 040       | questions.CH@support.sonyericsson.com |  |
| 台灣    | 02-25625511        | questions.TW@support.sonyericsson.com |  |
| 泰國    | 02-2483030         | questions.TH@support.sonyericsson.com |  |
| 土耳其   | 0212 47 37 777     | questions.TR@support.sonyericsson.com |  |
| 烏克蘭   | (+380) 44 590 1515 | questions.UA@support.sonyericsson.com |  |
| 阿拉伯   |                    |                                       |  |
| 聯合酋長國 | 43 919880          | questions.AE@support.sonyericsson.com |  |
| 英國    | 08705 23 7237      | questions.GB@support.sonyericsson.com |  |
| 美國    | 1-866-766-9374     | questions.CA@support.sonyericsson.com |  |
| 委內瑞拉  | 0-800-100-2250     | questions.VE@support.sonyericsson.com |  |

 W950i
 安全及有效使用指引
 87

 This is the Internet version of the user's guide. © Print only for private use.

## 安全及有效使用指引

使用您的手提電話前,請先閱讀本 資料。這些說明是為了您的安全著 想。請遵守以下的使用指引。如果 產品符合下列任何一種情形,或您 懷疑其並未正常運作,請由合格之 服務整件對

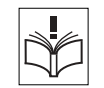

產品進行檢查,再進行充電或使用。沒有進行 檢查,可能會導致產品故障或甚至對健康造成 危險。

重要事項:為免聽力受損,接聽電話時,請在將手機放到耳朵旁之前,先降低音量。

#### 安全使用本產品,包括手機、電池、 充電器及其他配件的建議

- 請小心護理,盡量將手提電話置於清潔無塵的 地方。
- •請勿將您的手提電話置於液體或潮濕環境中。
- 請勿將您的手提電話置於溫度過高 或過低的環境中。

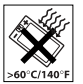

- 請勿將您的手提電話置於明火或任何點燃的煙草附近。
- •請勿撞擊、拋擲、扭曲您的手提電話。
- •請勿給手提電話染色。
- 在未被允許的情況下,請勿在醫療設備附近使 用手提電話。
- •請勿在飛機上或附近,或張貼有「關閉雙向 無線電」告示的地方使用您的手提電話。

- 請勿在潛在爆炸氣體存在的地方使 用您的手提電話。
- 請勿放置您的手提電話或安裝無線
   器材在汽車安全氣袋以上的地方。
- •請勿嘗試拆開或改裝本產品。維修 只能由 Sony Ericsson 授權之工作人 員進行。

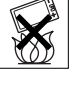

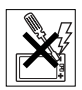

## 天線

只可使用由 Sony Ericsson 設計的手機專用天線。 使用未經認可的天線或改裝天線,可能會損壞您 的手提電話,且會違反相關規定、減低效能及令 SAR 水平超出所制定的上限(參閱下文)。

#### 有效使用

像使用其它電話一樣握住您的手提電話。使用 手機時,請勿蓋住手機頂部,否則會影響通話 質素,還會令手機額外增加耗電量,縮短通話 及備用時間。

#### 無線電頻率 (RF) 的曝露及 SAR

您的手提電話是一部低能量無線電收發器。開機時,手機發出低水平的無線電頻率能量(亦稱為無線電頻率場)。

世界各地的政府均採用了由科學組織,如 ICNIRP(國際非電離放射保護委員會)及IEEE(電 力及電子工程師學院)所制定,經過定期性及徹 底的科學研究結論,而得出的嚴謹之國際安至指 引。這些指引設立了一般人口曝露於無線電頻率 能量的認可水平。所有 Sony Ericsson 的手提電話 型號均設計符合這些水平。這些水平包括一個安 全範圍,並計算了任何量度上的差異,無論年紀 及健康狀態,對所有人類都保障安全。

#### 88 安全及有效使用指引

#### This is the Internet version of the user's guide. © Print only for private use.

#### W950i

比吸收率 (SAR) 是用作量度使用手提電話時身體 所吸收的無線頻率能量數量的單位。SAR 數值 是取決於在實驗室狀況下最高的已驗證的能量水 平,但手機操作時的真正 SAR 水平可能遠低於 此數值。

因為手提電話的設計為使用最低所需的電量來連接網絡。

在無線電頻率的曝露指引以下的 SAR 變動並不 表示存有安全性的差異。而各手提電話型號中 的 SAR 水平可能有所不同,所有 Sony Ericsson 的手提電話型號均設計符合無線電頻率的曝露 指引。

本手提電話的 SAR 資料插頁,隨附在原包裝盒 內。本資料以及有關射頻曝露標準和 SAR 的更 多資料,均可在<u>www.sonyericsson.com/support</u>中 找到。

#### 可使用的解決方案/特殊需要

對於在美國銷售的手機,您可以一起使用您的 TTY 終端及您的 Sony Ericsson 手提電話(連同所 需的配件)。對關於有個別特殊需要的可使用解 決方案的資料,可致電 Sony Ericsson 特殊需要中 心,電話是 877 878 1996 (TTY)或 877 207 2056 (語音),或瀏覽 Sony Ericsson 特殊需要中心,網 址是 www.sonyericsson-snc.com。

#### 駕駛中

請核實當地有關手提電話使用的法例及法規,有 否限制駕駛中使用手提電話或要求駕駛者使用車 內免提裝置。建議您僅使用 Sony Ericsson 專為本 產品設計的免提聽筒裝置。請注意,為了避免可 能干擾汽車的某些電子系統,有些汽車製造商不 允許在車內使用手提電話,除非在車內安裝附帶 外接天線的免提組件。

#### 全神貫注駕駛車輛,如果駕駛條件有限,應駛離 公路,停車後再撥接電話。

#### 個人醫療裝置

手提電話可能會干擾植入心臟的起搏器以及其它 醫學植入設備。應避免將手提電話放在心臟起搏 器上,即上衣口袋內。使用電話時,手機要置於 心臟起搏對面的耳朵上。手提電話與起搏器的距 離如有15厘米(6吋)以上其干擾是有限的。若 窓懷疑存在任何干擾,應立即關機。詳細資料, 請與心臟病學家聯繫。

對於其它醫療裝置,請查詢您的醫生及醫療裝置的製造商。

#### 兒童

請勿讓兒童玩弄手提電話及其配件。 他們可能會傷害自己或他人,亦可 能意外地損壞手提電話及其配件。 手提電話及其配件可能有一些小部 件可被拆卸,易造成吞嚥危險。

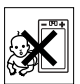

#### 舊電器及電子器材的棄置

在產品上或產品包裝上的這個符號, 顯示此產品不應以一般家居廢棄物 所用的方式處置。相反此產品應交 到適當的收集點作電器及電子器材

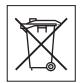

的循環處理。通過確定此產品的正確棄置,您幫 助了防止因不適當處理此產品的棄置而導致對環 境及人類健康的潛在負面影響。材料的循環再用 亦有助於保存自然資源。關於此產品循環處理之 更詳細資料,請聯絡您當地的市政辦事處、您的 家居廢棄處置服務或您購買產品的商號。

#### W950i

#### 安全及有效使用指引 89

#### 電源供應 (充電器)

僅可將交流電轉換器連接產品上註譯所指定的電 源。請確保電線的位置不會受到外力損傷或損 壞。爲避免觸電,在清潔前應切斷電源。戶外或 潮濕的地方避免使用交流電轉換器。不要改動電 線或插頭,若電插頭不適用於電插座,請合格的 電工安裝合適的電插座。

使用本手機時,只可使用 Sony Ericsson 原廠充電器。其他充電器設計可能不具備相同安全及效能標準。

#### 緊急通話

手提電話使用無線電信號進行操作,所以不能保 證在任何情況下均可接通。因此必要通訊時絕不 能僅僅依靠手提電話(例如急診)。

在使用某些蜂窩電話網絡或某些網絡服務或/和 手提電話功能時,可能無法在任何地方撥出緊急 號碼。請向本地服務供應商核實。

#### 電池

我們建議您在首次使用手提電話前,將電池完全 充電。只有在+5℃(+41°F)及+45℃(+113°F)之 間的溫度電池方可充電。

新電池或長期未用的電池,在首幾次使用時,未 必可以達到十足的容量。

使用手提電話時,通話及備用時間需視乎幾個不同的情況而定。在基站附近使用手提電話時,所 需功率較低,因而可以延長通話與備用時間。

- •警告!棄置在明火中可能引起爆炸。
- 使用本手提電話時,只可使用 Sony Ericsson 原 廠電池與充電器。其他廠牌的充電器可能無法 將電池完全充電,或產生過熱現象。使用其它 電池及充電器可能會造成危險。

#### 90 安全及有效使用指引

•請勿將電池置入液體中。

- 請勿將電池的金屬接腳與金屬物品接觸。這樣 做會引起電池短路,損壞電池。
- •請勿任意拆解或改裝電池。
- 請勿將電池置於溫度過高的環境
   中,不可高於+60℃(+140°F)。為
   了發揮電池的最高電量,請於室溫
   下使用電池。

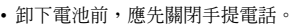

- 避免讓兒童接觸。
- 電池僅可按正常用途使用。

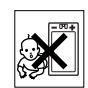

• 請勿將電池置入口內。吞嚥電池的 電解質會引起中毒。

#### 電池的棄置

請查詢當地有關電池棄置的規定或 致電您當地的 Sony Ericsson Call Center 查詢更多資料。 請勿將電池當作一般垃圾處理。如 果可能,請使用雷池處理設備。

## 使用者授權合約

此無線裝置(以下稱「裝置」)包含但不限於由 Sony Ericsson Mobile Communications AB(以下稱 「Sony Ericsson」)及其聯圖公司(以下稱「Sony Ericsson」)及其第三方供應商及授權者所擁有的 軟件(以下稱「軟件」)。

作為「裝置」的使用者,「Sony Ericsson」向您 授予一項非專用、不可轉讓、不可受讓的使用 權,但「軟件」僅可與安裝該「軟件」之「裝 置」一併使用。本授權合約並不應被解釋為將軟 件販售賣斷予裝置之使用者。

## X

#### W950i

您不應抄錄、改裝、散佈、還原工程、解編或改 變或使用任何其他方法發現「軟件」或「軟 件」之任何元件的原始碼。為免產生爭議,您在 任何時候都有權將「軟件」之一切權利及義務, 但必須連同您收受「軟件」之「裝置」一併轉 讓予第三方,惟該第三方必須以書面同意遵守此 等規則。

您被授予的使用權以「裝置」的可用壽命爲期 限。您可以透過以書面將收受「軟件」之「裝 置」的一切權利轉讓予第三方而終止此使用權。 如果您未能遵守任何此使用權所設之條款及條 件,使用權便會立即終止。

「Sony Ericsson」及其第三方供應商及授權者乃 「軟件」之唯一及獨家擁有者,並保留「軟件」 之一切權利、所有權及利益。「Sony Ericsson」 以及在「軟件」包含第三方之資料或編碼的情 形下,該第三方,均應有權作為此等條款之第三 方受益人。

此使用權之有效性、法律釋義及履行均應遵守瑞 典之法例。以上所述之一切均應適用於相關法定 消費者權益所允許的一切範圍內。

## 有限保養

Sony Ericsson Mobile Communications AB,

S-22188 Lund, Sweden (以下稱為「Sony Ericsson」) 為您的手提電話及任何您手提電話 所附帶的原廠配件 (以下稱為「產品」) 提供有 限保養。

如果產品需要保養服務,應將其交回您購買 產品的原經銷商或與您當地的 Sony Ericsson Call Center 聯絡 (可能需要長途電話費用) 或瀏 覽 <u>www.sonyericsson.com/support</u> 網站以索取進 一步資料。

#### 本公司的保養

依據有限保養的條款,Sony Ericsson 保證本產品 自客戶原購置時及購置隨後的壹(1)年內無設 計、材料及工藝缺陷。

#### 售後服務

若在保養期內,本產品在正常使用和服務情況下 由於設計、材料或工藝缺陷而出現操作問題, Sony Ericsson 在您購買產品國家,地區\*之授權的 分銷商或服務夥伴,將根據在此所列的條件及條 款,自行按其意願選擇進行修理或更換產品。 若所交回的產品並非根據以下條款享有保養, Sony Ericsson 及其授權維修中心保留徵收一項手 續費的權利。

請注意,當您的 Sony Ericsson 產品經修理或更換 後,您有些個人設定、下載或其它資料可能會失 去。目前,Sony Ericsson 可能受適用的法例、其 它規定或技術限制,不能對某些下載作備份拷 貝。Sony Ericsson 不會就任何類型資料之任何損 失負上任何責任,亦不會向您補償任何該些損 失。在您將您的 Sony Ericsson 產品交回作修理或 更換前,您任何時候都應該爲儲存在您 Sony Ericsson 產品內的所有資料如下載、行事曆及通 訊錄等作備份拷貝。

#### 條款

 只有出示 Sony Ericsson 授權經銷商為此產品 發給原購買者並列有購買日期和序列號碼 \*\* 的原有購買證明,連同需修理或更換的產 品,方予以保養。如果在購買本產品後,保 養單已被撤換或修改,Sony Ericsson 保留拒 絕保養的權利。

## 安全及有效使用指引 91

W950i

- 如果 Sony Ericsson 對產品進行修理或更換, 對於修理或更換過的產品仍實行有限期保 養,限期為產品的尙餘保養期或者九十(90) 天保修,以較長者為準。修理或更換可由功 能相等的修複件來完成。更換下來的壞部件 或元件將成為Sony Ericsson 的財產。
- 3 任何由於正常磨損、誤用,包括但不局限於 不遵昭 Sony Ericsson 產品使用和維護指導下 的非正常及慣常方式使用而引致的產品失效 均不在本保養範圍之內。此外,由於意外事 故、軟件或硬件改裝或調整、不可抗力致指 或受潮致指而引致的產品失效亦均不在本保 養節圍之內。一枚可循環充雷的雷池可以被 **东雷及放雷數百次。不渦,雷池最終亦會**耗 捐\_ 言並不是一種缺陷。當雷池的通話時間 或備用時間顯著地縮短,這便是時候要更換 您的電池。Sonv Ericsson 建議您只使用 Sonv Ericsson 認可的雷池及充雷器。各手機間可 能會出現輕微的螢幕光暗及顏色差異。螢幕 上可能會有微細的光點或黑點。這些稱為缺 陷性像素, 並會由於個別點子出現故隨而發 生,而目不能作調校。兩個缺陷性像素被認 爲是可以接收的。
- 4. 由於產品操作所依靠的蜂巢式系統由獨立於 Sony Ericsson 的經營商提供, Sony Ericsson 並不會為此系統的操作、可用性、覆蓋、服 務或範圍負責。
- 5. 此保養並不包括由於軟件安裝、改裝、服務 或由非 Sony Ericsson 授權之工作人員所進行 的維修或拆開產品而導致的產品失效。
- 此保養並不包括由於使用 Sony Ericsson 品牌 原廠及預期與產品一起使用的配件或其它週 邊裝置,而導致的產品失效。
- 7. 在產品上改動任何封記將導致保養失效。

#### 92 安全及有效使用指引

8. 公司只承認此印刷的有限保養,其它任何保養,不管是書面的還是口頭的,一概無效。 所有隱含保養,包括但不局限於產品品質保 養及產品適合作某一特定用途的隱含保養, 均以此保養之期限為準。SONY ERICSSON 或其授權者對於法律不予承認的任何性質的 偶發性或附帶性損壞,包括但不局限於盈利 指失及商業虧損,概不負任何法律責任。

有些國家/地區/州不允許對於偶發性或附帶性損 失拒絕給予或給予有限賠付,或者不允許限定 隱含保養的期限,因此上述限制或拒賠也許不 適用於您。

本保養的條款並不影響現行適用的法例下消費者 應有的權益及由買/賣合約所賦予消費者相對於 經銷商的權益。

\* 歐盟 (EU)

若您在一個歐盟國家購買產品,在任何一個有 Sony Ericsson 授權分銷商售賣完全相同產品的歐 盟國家,您可以在保養期限內,根據上面所列的 條款享有產品保養服務。要找出您身處的歐盟國 家有否售賣您的產品,請致電您當地的 Sony Ericsson Call Center。請注意,某些服務在原購 買國家/地區以外的其他地方或不能進行,例如 您的產品可能在外部或內部跟其他歐盟國家所售 賣的相等型號有所不同。SIM 卡上鎖的產品可能 不能維修。

\*\* 在一些國家/地區需要其他資料。若有這情況,在購買的有效證明上會清楚列明。

#### W950i

#### FCC Statement

This device complies with Part 15 of the FCC rules.Operation is subject to the following two conditions: (1) This device may not cause harmful interference, and (2) This device must accept any interference received, including interference that may cause undesired operation.

#### 藍芽無線技術

W950i

藍芽無線技術認可設計識別碼為 B011112。

## **Declaration of Conformity**

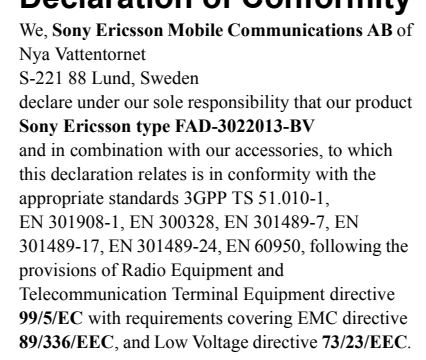

Lund, August 2006

**C**€ 0682

of Remts.

Shoji Nemoto Head of Product Business Unit GSM/UMTS

我們符合 R&TTE 規程中的要求 (99/5/EC)。

## 安全及有效使用指引 93

| <b>技術數据</b><br>一般設定<br>大重電容系<br>類型和<br>容系統<br>等級<br>作業系統 | <ul> <li>106 x 54 x 15 毫米</li> <li>112 克 (含電池)</li> <li>BST-33,900 mAh</li> <li>E-GSM 900 第 4 級</li> <li>GSM 1800 第 1 級</li> <li>GSM 1900 第 1 級</li> <li>UMTS 2100 第 3 級</li> <li>具有 UIQ 3.0 用戶介面與</li> <li>應用程式環境的 Symbian OS v9.1</li> </ul> | <i>媒體格式</i><br>圖像<br>聲音 | BMP (.bmp)、<br>GIF (.gif,包括動畫)、<br>JPEG (.jpg)、<br>MBM (.mbm)、<br>PNG (.png)、<br>WMBMP (.wbm)<br>3GPP (.3ga)、<br>AAC-LC (.aac/.m4a)、<br>AAC+(.aac)、<br>E-AAC+(.aac)、<br>E-AAC+(.aac)、<br>AMR-NB (.amr)、<br>AU (.au)、<br>iMelody (.imy)、<br>MIDI (.mid)、<br>SP-MIDI (.mid)、 |
|----------------------------------------------------------|----------------------------------------------------------------------------------------------------|-------------------------|----------------------------------------------------------------------------------------------------|
| <i>連線</i><br>連接線<br>Bluetooth™<br>無線技術                   | 快速接口 (Fast port)<br>USB 2.0 相容,高速<br>(480 Mbps)<br>本產品符合藍芽規格 2.0                                                                                                    |                         | MP3 (.mp3) 、<br>MP4 (.m4a) 、<br>Beatnik (.rmf) 、<br>WAV (.wav) 、<br>Windows Media Audio<br>(.wma) 、 XMF (.mxmf) 、<br>DLS 、 Real Audio (.ra) 、<br>M3U 播放清單                                                                                                    |
| 紅外線                                                      | 支援 IrDA-SIR 和 IrObex                                                                                                    | 視像                      | 3GPP (.3gp) `<br>MP4 (.mp4) `<br>Real Media (.ram ` .rm) `<br>Windows Media Video<br>(.wmv)                                                                                                    |
|                                                          |                                                                                                    | FM                      |                                                                                                    |

94 技術數據

87.5-108.0 MHz

#### W950i

This is the Internet version of the user's guide.  $\ensuremath{\mathbb{C}}$  Print only for private use.

頻率範圍

索引 Δ ALS 設定 73 R Bluetooth (藍芽) 63.74 - 服務 75 F EMS - 請參閱 SMS 31 F FM 收音機 50 - 動書效果 50 - 預設頻道 51 - 睡眠功能 50 Н HTML 電子郵件 32 J Java™ 憑證 81 М MIDlet 設定 82 **MMS 31** - 設定 68.69 MusicDJ<sup>™</sup> 54

N Night Club Empire 55 D PC Suite 62 - 將手機用做雷腦 數據機 65 PlavNow 46  $\bigcirc$ OuadraPop 55 R RDS 功能 52 RSS feeds 44 S SIM 卡, 插入 6 **SMS 31** - 以 MMS 回覆 31 - 設定 80 - 傳遞報告 31.80 Sonv Ericsson PC Suite , 請參閱 PC Suite 62 т TrackID<sup>™</sup> 25. 55 TTY - 設定 72 U USB 64.75 - 電池充電 76

V VPN - 帳戶 82 - 設定 68 \// Walkman® 播放器 37 - 白動播放清單 39 - 風格 39 - 書簽 39 - 等級 39 - 視覺效果 39 - 傳送音樂 38 - 睡眠計時器 40 - 管理樂音 40 - 播放清單 39 - 調整聲音 38 WAP Push 設定 80 Web 34 - 刪除私人數據 36 - 封銷快顯 36 - 書簽 35 - 記憶密碼 35 - 設定 68 - 歷史清單 36 三劃 下一字彙建議19 工作 57 工作管理員10

#### W950i

索引 95

| 四劃               |
|------------------|
| 互聯網              |
| - 設定 68          |
| - 請參閱 Web 34     |
| 互聯網精靈 68         |
| 幻燈片放映 47, 48     |
| 手寫與多按式輸入法 79     |
| 手寫辨識 19          |
| 手機               |
| - 快速撥號 28        |
| - 設定 70          |
| - 電話卡 28         |
| - 語音控制 26        |
| 手機內建說明文字 14      |
| 手機模式 64, 65, 75  |
| 手機聲音 24<br>      |
| 乂子               |
| - 輸入 15, 79      |
| 义子信息, 請麥閱 SMS 31 |
| 日期 /9            |
| 五劃               |
| 主題集 79           |
| 本機同步 65          |
| 用戶歡迎辭 79         |
| 六劃               |
| 同步               |
| - 遠端 67          |
| 同步化 65           |
| 名片,請參閱個人名片 41    |
|                  |

地區廣播30 - 設定 80 多按式輸入法 24 多媒體檔案15 安全性 81 安全銷 81 安裝應用程式 61 自動配對 74 白動設定 30 68 自動播放清單 39 行事曆 56 - 激請 56 七劃 串流媒體 54 位置 77 免提裝置 - 設定 72 均衡器 38.78 快速撥號28 我的名片 41 技術數據94 更新軟件13 八割 來電等候 71 其他設定 82 拒接來電提醒 71 服務, Bluetooth (藍芽) 75 力.割 信任一個裝置 63 信息 - 設定 80 信息功能 30 - HTML 雷子郵件 32 - MMS 31 - MMS 設定 68, 69 - SMS 31 - SMS 設定 80 - 地區廣播 30 - 地區廣播設定 80 - 自動設定 68 - 資料夾 30 - 雷子郵件 32 - 電子郵件設定 68.69 便條 57 保證 91 建議字 19 待辦事項,請參閱工作57 恢復原設定 83 持有人名片 41 流動網絡75 紅外線接口 64.75 背景燈光76 計時器 59 計算器 58 重設手機 83 限制涌話 - 設定 72

#### 96 索引

#### W950i

辛量 - 調整 24 咅卛 - 播放 37 39 音樂辨識 55 音頻服務28 風格 39 飛航模式 7 77 十割 時區 77 時間 59 79 時間與日期 79 時鐘,請參閱時間 59 時鐘收音機 50 書答 - Web 35 - 影片 53 格式 78 配件, 連接 13 配對 63.74 - 密碼 74 - 密鑰 74 - 裝置配對 74 十一劃 從舊手機升級 25 控制台 70.76 - 安全 81 - 其他設定 82 - 信息設定 80

- 通話設定 70 - 連線 73 76 - 裝置設定 76 - 響聲設定 78 接聽來雷 70 啓動/關閉 7 移動數據25 符合性聲明 93 設定精電 83 軟件,更新13 涌訊錄 41 - 持有人名片 41 - 將資料複製到 SIM 卡以 及自 SIM 卡複製資料 43 - 匯入記錄8 - 語音撥號 43 - 聯絡人相片 42 涌話 - 來雷 27 - 接聽 27 - 招渦一涌 27 - 會議通話 28 - 緊急電話 27 - 撥出 26 - 撥打 26 通話計費器 73 通話記錄 28 通話設定 70 連接 74

連接到其他裝置 63 - 連線設定 73 唐 字 配 件 13 演線管理員 64 十一劃 備份 65 - 備份管理員 66 - 備份數據 66 媒體記憶庫13 - 重新命名 60 - 格式化 60 提示 78 無線傳輸信息30 發送方式 14 63 筆記簿, 請參閱便條 57 虛擬鍵盤 23.79 視覺效果,Walkman® 播放器 39 評定音樂等級 39 十三劃 傳真 31 匯入記錄 - 啓動與離開 10 新增至通訊錄 70 會議要求,請參閱激請56 會議通話 28 裝置設定 76 裝置管理 76

#### W950i

#### 索引 97

| 資料夾 30            |
|-------------------|
| - 目錄 14           |
| 資料夾目錄 14          |
| 遊戲 55             |
| 電子郵件 32           |
| - Push 電子郵件 33    |
| - 同步帳戶 33         |
| - 設定 68, 69       |
| 電子郵件精靈 68         |
| 電池 7              |
| - USB 充電功能 64, 76 |
| - 充電 7            |
| - 使用與保養 90        |
| 電池充電 7,64,75      |
| 電腦數據機 65          |
| 電話卡 28            |
| - 設定 70           |
| 電話號碼 26           |
| 電話簿,請參閱通訊錄 41     |
| 十四劃               |
| I [[]里]<br>国世 47  |
| [四月 47] 第四回日時方 40 |
| - 百埕回口 佃禾 48      |
|                   |
| 矢ビ実田切下用牛 84       |
| 世代訂時奋<br>         |
| - FM 収            |
| - Walkman® 播放器 40 |
| 管埋手機檔案 62         |
| 緊急電話 27           |
| 語言 83             |

語音信箱 73 語音控制 26.72 語音撥號 43 遠端同步 67 遙控功能 38 51 十五割 影片,管理影片 53 影片播放器 53 播放 39 播放清單 39 數字格式 78 數碼雷子名片,請參閱 持有人名片 41 數據 - 在手機間傳送 25 - 備份 66 碼表 59 編排資料 - 多媒體檔案 15 - 資料夾目錄 14 - 檔案管理員 60 編寫音樂 54 線上 54 震動提示 78 簡鐘 59.78 十六割 憑證管理員 81 操控旋钮 8 螢幕保護程式 78

俗墓鍵般 23 79 輸入文字15 - 下一字量建議 19 \_ 毛宮辨識 10 - 多按式 輸入法 24 - 建議字 19 - 俗墓鍵般 23 錄音器 55 翻 音 樟 式 25 十七劃 儲存空間精靈 61 應用程式 - 切換 10 - 安裝 61 - 移除 61 - 總管 9 應用程式啓動器 62 檔案傳送 62.64.75 檔案管理員 60 檔案總管 62 牆紙 80 縮放 14 總覽 5 聯絡人 - 建立 42 - 管理 43 - 編輯 42 環原數據66

#### 98 索引

#### W950i

鍵盤

- 功能 10 - 智能 16 鍵盤鎖 24,82 隱藏號碼 72

十八劃

瀏覽 8 藍芽無線技術,請參閱 Bluetooth (藍芽) 74 轉接電話 71 轉換器 58

二十一劃 響聲設定 78